# Toewijzing van RADIUS-kenmerken configureren voor FlexVPN-externe gebruikers

# Inhoud

| Inleiding                                       |
|-------------------------------------------------|
| Voorwaarden                                     |
| Vereisten                                       |
| Gebruikte componenten                           |
| Configureren                                    |
| Netwerkdiagram                                  |
| Configuraties                                   |
| Routerconfiguratie                              |
| Configuratie van Identity Services Engine (ISE) |
| Clientconfiguratie                              |
| Verifiëren                                      |
| Problemen oplossen                              |
| Debugs en logbestanden                          |
| Werkscenario                                    |
| Gerelateerde informatie                         |

# Inleiding

Dit document beschrijft hoe u FlexVPN kunt configureren met Cisco Identity Services Engine (ISE) om identiteiten te verifiëren en kenmerkende groepstoewijzing uit te voeren.

# Voorwaarden

## Vereisten

Cisco raadt kennis van de volgende onderwerpen aan:

- Remote Access Virtual Private Network (RAVPN) met configuratie van IKEV2/IPsec op een Cisco IOS® XE-router via CLI
- Configuratie van Cisco Identity Services Engine (ISE)
- Cisco Secure-client (CSC)
- RADIUS-protocol

#### Gebruikte componenten

Dit document is gebaseerd op deze software- en hardwareversies:

- Cisco CRS-1000V (VXE) versie 17.03.04a
- Cisco Identity Services Engine (ISE) 3.1
- Cisco Secure Client (CSC) versie 5.0.05040
- Windows 11

De informatie in dit document is gebaseerd op de apparaten in een specifieke laboratoriumomgeving. Alle apparaten die in dit document worden beschreven, hadden een opgeschoonde (standaard)configuratie. Als uw netwerk live is, moet u zorgen dat u de potentiële impact van elke opdracht begrijpt.

## Configureren

## Netwerkdiagram

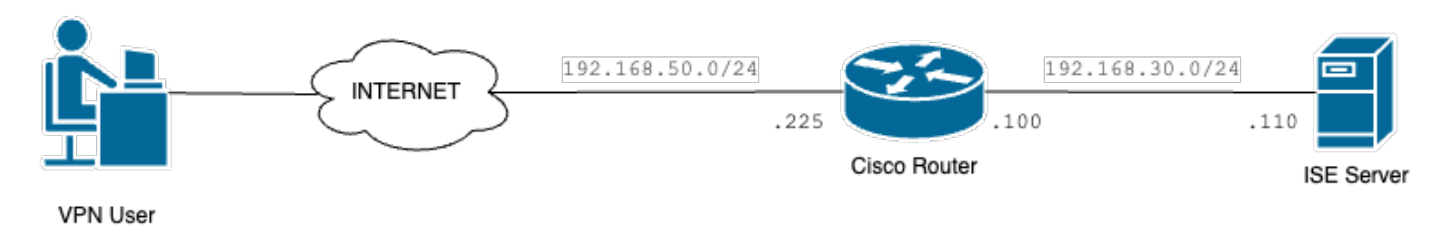

Basis netwerkdiagram

# Configuraties

## Routerconfiguratie

Stap 1. Een RADIUS-server configureren voor verificatie en lokale autorisatie op het apparaat:

```
aaa new-model
aaa group server radius FlexVPN-Authentication-Server
server-private 192.168.30.110 key Cisco123
aaa authentication login FlexVPN-Authentication-List group FlexVPN-Authentication-Server
aaa authorization network FlexVPN-Authorization-List local
```

De opdracht aaa authenticatie login list\_name> verwijst naar de groep verificatie, autorisatie en accounting (AAA) (die de RADIUS-server definieert).

In het lokale opdrachtnetwerk <list\_name> staat dat lokaal gedefinieerde gebruikers/groepen moeten worden gebruikt.

Stap 2. Configureer een trustpoint om het routercertificaat op te slaan. Aangezien de lokale verificatie van de router het type RSA is, vereist het apparaat dat de server zichzelf verifieert met behulp van een certificaat:

crypto pki trustpoint FlexVPN-TP enrollment url http://192.168.50.230:80 subject-name CN=192.168.50.225 revocation-check none rsakeypair FlexVPN\_KEY

Stap 3. Definieer een lokale IP-pool voor elke verschillende gebruikersgroep:

ip local pool group1 172.16.10.1 172.16.10.50
ip local pool group2 172.16.20.1 172.16.20.50

Stap 4. Configureer het lokale autorisatiebeleid:

crypto ikev2 authorization policy FlexVPN-Local-Policy

Er is geen configuratie vereist in het autorisatiebeleid, aangezien de verificatieserver verantwoordelijk is voor het verzenden van de relevante waarden (DNS, pool, beschermde routes, enzovoort) die zijn gebaseerd op de groep waartoe de gebruiker behoort. Echter, het moet worden geconfigureerd om de gebruikersnaam te definiëren in onze lokale autorisatiedatabank.

Stap 5 (optioneel). Een IKEv2-voorstel en -beleid maken (als deze niet zijn geconfigureerd, worden slimme standaardwaarden gebruikt):

```
crypto ikev2 proposal IKEv2-prop
encryption aes-cbc-256
integrity sha256
group 14
crypto ikev2 policy IKEv2-pol
proposal IKEv2-prop
```

Stap 6 (optioneel). Configureer de transformatie-set (indien niet geconfigureerd, worden slimme standaardwaarden gebruikt):

crypto ipsec transform-set TS esp-aes 256 esp-sha256-hmac mode tunnel

Stap 7. Configureer een IKEv2-profiel met de juiste lokale en externe identiteiten,

verificatiemethoden (lokaal en extern), trustpoint, AAA en de virtuele sjablooninterface die voor de verbindingen wordt gebruikt:

crypto ikev2 profile FlexVPN-IKEv2-Profile match identity remote key-id cisco.example identity local dn authentication local rsa-sig authentication remote eap query-identity pki trustpoint FlexVPN-TP aaa authentication eap FlexVPN-Authentication-List aaa authorization group eap list FlexVPN-Authorization-List FlexVPN-Local-Policy aaa authorization user eap cached virtual-template 100

De opdracht aaa autorisatiegebruiker eap cached specificeert dat de attributen die tijdens EAPverificatie worden ontvangen, moeten worden gecached. Deze opdracht is essentieel voor de configuratie omdat zonder deze opdracht de gegevens die door de verificatieserver worden verzonden niet worden gebruikt, wat leidt tot een mislukte verbinding.

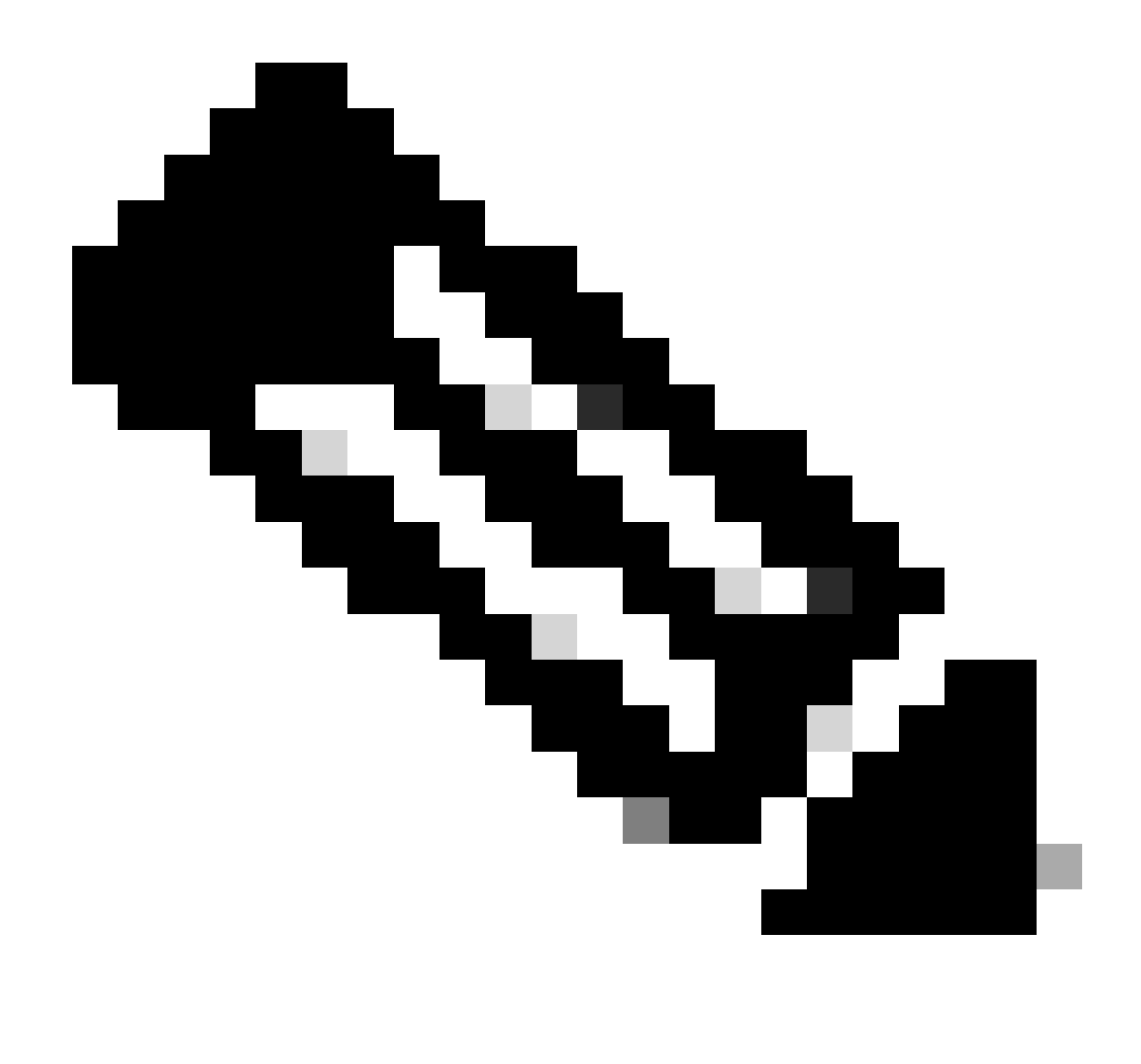

Opmerking: de externe key-id moet overeenkomen met de key-id waarde in het XMLbestand. Als de standaard waarde (\*\$AnyConnectClient\$\*) niet wordt aangepast in het XML-bestand, wordt deze gebruikt en moet deze worden geconfigureerd in het IKEv2profiel.

Stap 8. Configureer een IPsec-profiel en wijs de transformatie-set en het IKEv2-profiel toe:

crypto ipsec profile FlexVPN-IPsec-Profile
set transform-set TS
set ikev2-profile FlexVPN-IKEv2-Profile

Stap 9. Configureer een loopback-interface. De Virtual-Access interfaces lenen het IP-adres uit:

ip address 10.0.0.1 255.255.255.255

Stap 10. Maak de virtuele sjabloon die gebruikt gaat worden om de verschillende virtuele toegangsinterfaces te maken en koppel het IPSec-profiel dat bij stap 8 gemaakt wordt:

```
interface Virtual-Template100 type tunnel
ip unnumbered Loopback100
tunnel mode ipsec ipv4
tunnel protection ipsec profile FlexVPN-IPsec-Profile-1
```

Stap 11. Schakel op HTTP-URL gebaseerde certificaat lookup en HTTP-server op de router uit:

no crypto ikev2 http-url cert
no ip http server
no ip http secure-server

#### Configuratie van Identity Services Engine (ISE)

Stap 1. Log in op de ISE-server en navigeer naar Beheer > Netwerkbronnen > Netwerkapparaten:

| Cisco ISE                                                                                   | Q What page are you looking f                                                                                                    | or?                                                                                                    |                                                                                     |
|---------------------------------------------------------------------------------------------|----------------------------------------------------------------------------------------------------|----------------------------------------------------------------------------------------------------|-------------------------------------------------------------------------------------|
| Dashboard                                                                                   | Context Visibility                                                                                                    | Operations Policy                                                                                                    | Administration Work Centers                                                         |
| Recent Pages                                                                                | System                                                                                                    | Network Resources                                                                                                    | pxGrid Services                                                                     |
| Identities<br>Groups<br>Authorization Profiles<br>Results<br>Network Devices<br>Policy Sets | Deployment<br>Licensing<br>Certificates<br>Logging<br>Maintenance<br>Upgrade<br>Health Checks<br>Backup & Restore<br>Admin Access | Network Devices<br>Network Device Groups<br>Network Device Profiles<br>External RADIUS Servers<br>RADIUS Server Sequences<br>NAC Managers<br>External MDM<br>Location Services | Summary<br>Client Management<br>Diagnostics<br>Settings<br>Feed Service<br>Profiler |
|                                                                                             | Settings Identity Management                                                                                                    | Device Portal Management Blocked List                                                                                                    | Threat Centric NAC                                                                  |
| Shortcuts<br>)) + (1) - Expand menu                                                         | Identities<br>Groups<br>External Identity Sources<br>Identity Source Sequences<br>Settings                                        | Certificate Provisioning<br>Client Provisioning<br>Mobile Device Manageme<br>My Devices<br>Custom Portal Files                                                                 |                                                                                     |
| esc) - Collapse menu<br>Make a wish                                                         |                                                                                                    | Settings                                                                                                    |                                                                                     |

Algemene menu ISE

Stap 2. Klik op Add om de router als AAA-client te configureren:

| Network Devices          | Network Device Grou | Network Device Pro   | ofiles External RAD | UUS Servers   | RADIUS Server Sequences | More $\vee$          |          |
|--------------------------|---------------------|----------------------|---------------------|---------------|-------------------------|----------------------|----------|
| Network Devices          | Netv                | vork Devices         |                     |               |                         |                      |          |
| Device Security Settings |                     |                      |                     |               |                         | Selected 0 Total 1 🤤 | ٥        |
|                          | 🖉 Edit              | + Add Duplicate      | Import 🏦 Export 🗸   | Generate PAC  | Delete 🗸                | All $\sim$           | $\nabla$ |
|                          |                     | Name $\land$ IP/Mask | Profile Name        | Location      | Туре                    | Description          |          |
|                          |                     | CISCO_ROU            | ដ Cisco 🥡           | All Locations | All Device Types        |                      |          |
|                          |                     |                      |                     |               |                         |                      |          |

Een nieuw netwerkapparaat toevoegen

Voer in de velden Naam netwerkapparaat en IP-adres in en controleer vervolgens het vakje RADIUS-verificatie-instellingen en voeg het gedeelde geheim toe, deze waarde moet dezelfde zijn als die werd gebruikt toen het RADIUS-serverobject op de router werd gemaakt.

## **Network Devices**

| Name        | CISCO_ROUTER                 |           |
|-------------|------------------------------|-----------|
| Description |                              |           |
| IP Address  | ✓ * IP : 192.168.30.110 / 32 | <b>\$</b> |

Naam en IP-adres

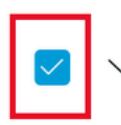

RADIUS Authentication Settings

## **RADIUS UDP Settings**

|                              | Protocol              | RADIUS       |      |      |  |  |
|------------------------------|-----------------------|--------------|------|------|--|--|
|                              | Shared Secret         |              | Show |      |  |  |
| Use Second Shared Secret (i) |                       |              |      |      |  |  |
|                              | networkDevices.second | SharedSecret |      | Show |  |  |
|                              |                       |              |      |      |  |  |

RADIUS-wachtwoord

Klik op Save (Opslaan).

Stap 3. Ga naar Beheer > Identity Management > Groepen:

| Cisco ISE                                                                    | Q What page are you looking for?                                                                                                    |                                                                             |                                                                                                    |                                                                                      |                                          |          |  |
|------------------------------------------------------------------------------|----------------------------------------------------------------------------------------------------|-----------------------------------------------------------------------------|----------------------------------------------------------------------------------------------------|--------------------------------------------------------------------------------------|------------------------------------------|----------|--|
| Dashboard                                                                    | Context Visibility                                                                                                    | Operations                                                                  | Policy                                                                                                    | Administration                                                                       | Work Centers                             |          |  |
| Recent Pages                                                                 | System                                                                                                    | Network                                                                     | Resources                                                                                                    | pxGrid Ser                                                                           | vices                                    |          |  |
| Groups<br>Authorization Profiles<br>Results<br>Policy Sets                   | Deployment<br>Licensing<br>Certificates<br>Logging<br>Maintenance<br>Upgrade<br>Health Checks<br>Backup & Restore<br>Admin Access<br>Settings | Netwo<br>Netwo<br>Extern<br>RADIU<br>NAC M<br>Extern<br>Locati              | rk Devices<br>rk Device Groups<br>rk Device Profiles<br>al RADIUS Servers<br>S Server Sequences<br>fanagers<br>al MDM<br>on Services<br>Portal Management | Summary<br>Client Mi<br>Diagnost<br>Settings<br>Feed Servi<br>Profiler<br>Threat Cer | y<br>anagement<br>ics<br>ce<br>ntric NAC |          |  |
| Shortcuts<br>(#) + (/) - Expand menu<br>(esc) - Collapse menu<br>Make a wish | Identity Management<br>Identities<br>Groups<br>External Identity Sources<br>Identity Source Sequences<br>Settings                             | Blocke<br>BYOD<br>Certifi<br>Client<br>Mobile<br>My De<br>Custor<br>Setting | ed List<br>cate Provisioning<br>Provisioning<br>o Device Manageme<br>vices<br>m Portal Files<br>gs                                                        | Third Par                                                                            | ty Vendors                               | <u>e</u> |  |

Algemene menu ISE

Stap 4. Klik op Gebruikersidentiteitsgroepen en klik vervolgens op Toevoegen:

| Identity Groups              | User Identity Groups                                                     |                         |
|------------------------------|--------------------------------------------------------------------------|-------------------------|
| < 12 0                       |                                                                          | Selected 0 Total 10 🔗 🚷 |
| > 🗂 Endpoint Identity Groups | Ø Edit + Add      Delete ✓      Jumport      Export ✓                    | All $\sim$ $~$ $\nabla$ |
| > 🗀 User Identity Groups     | Name                                                                     |                         |
|                              | ALL_ACCOUNTS (default)     Default ALL_ACCOUNTS (default) User Group     |                         |
|                              | Default Employee User Group                                              |                         |
|                              | GROUP_ACCOUNTS (default)     Default GROUP_ACCOUNTS (default) User Group |                         |

Submit

Cancel

Een nieuwe groep toevoegen

## Voer de naam van de groep in en klik op Indienen.

| ' Name      | Group1 |  |  |
|-------------|--------|--|--|
| Description |        |  |  |
|             |        |  |  |
|             |        |  |  |

Groepsinformatie

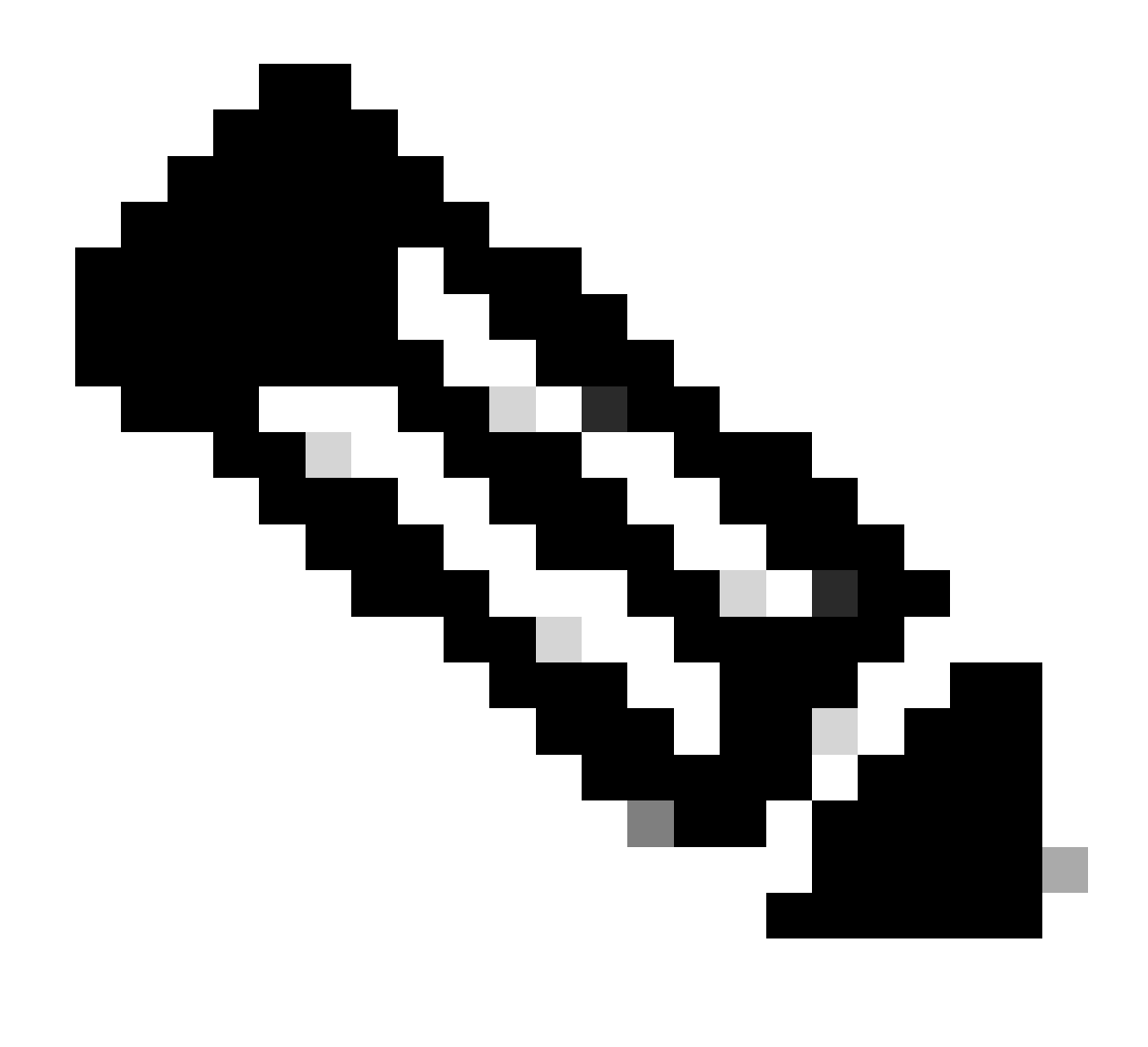

Opmerking: Herhaal stap 3 en 4 om zo veel groepen te maken als nodig is.

Stap 5. Navigeren naar Administratie > Identiteitsbeheer > Identiteiten:

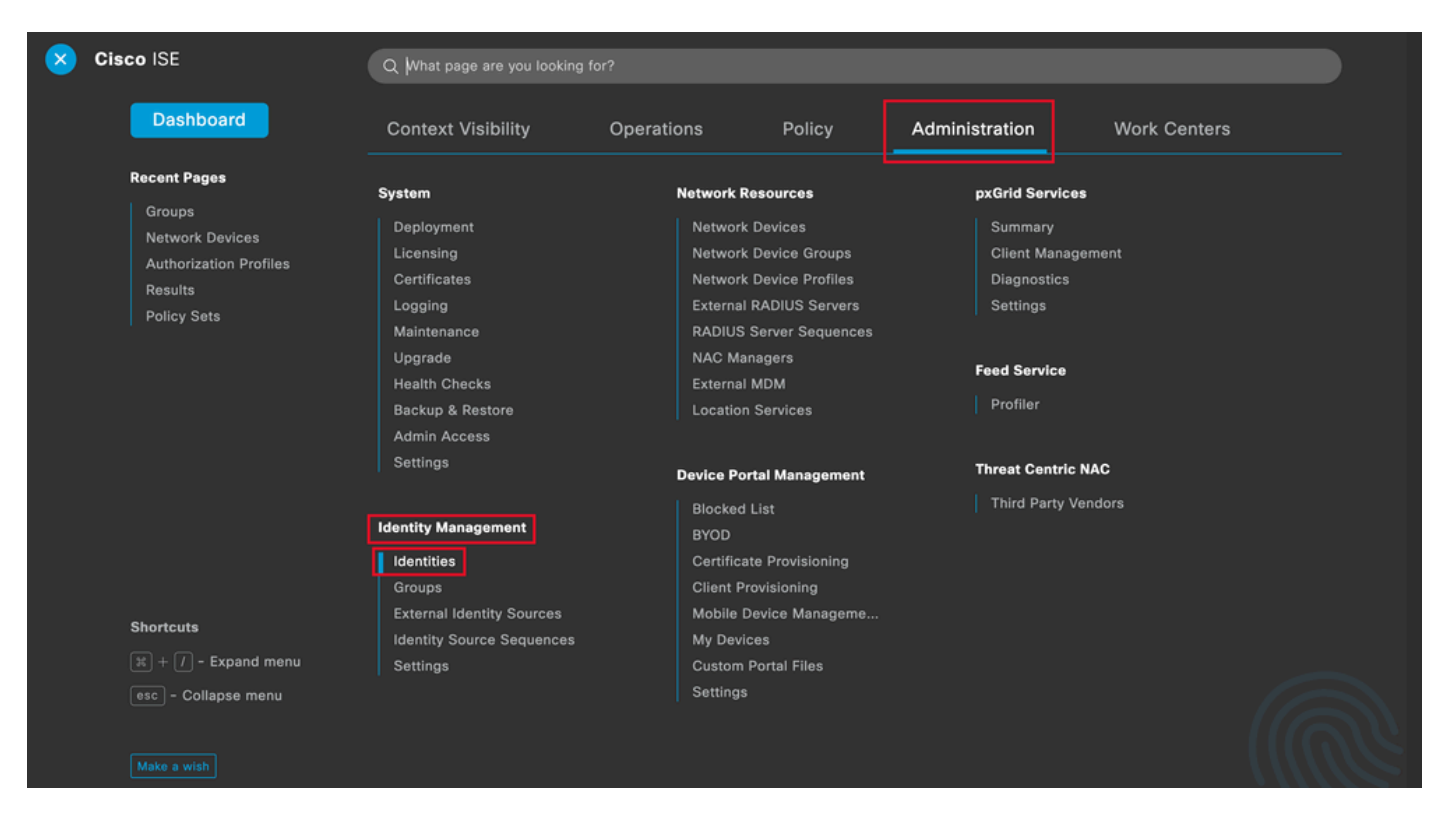

Algemene menu ISE

Stap 6. Klik op Add om een nieuwe gebruiker te maken in de lokale database van de server:

| Identities G                   | Groups      | External Identity Sources | Identity Source Sequences       | Settings          |                  |              |                 |                |   |
|--------------------------------|-------------|---------------------------|---------------------------------|-------------------|------------------|--------------|-----------------|----------------|---|
| Users<br>Latest Manual Network | rk Scan Res | Network A                 | ccess Users                     |                   |                  |              |                 |                |   |
|                                |             |                           |                                 |                   |                  |              | Selected 0 Tota | 10 🕄           | ٥ |
|                                |             | 🖉 Edit 🕂 Add              | 🛞 Change Status \vee 🛛 🛃 Import | 🗘 Export 🗸 📋 Dele | te 🗸 📋 Duplicate |              |                 | $\rm AII \sim$ | 7 |
|                                |             | Status                    | Username ^ Descripti            | on First Name     | Last Name Email  | Address User | dentity Grou Ad | dmin           |   |
|                                |             |                           |                                 | No data           | available        |              |                 |                |   |
|                                |             |                           |                                 |                   |                  |              |                 |                |   |
|                                |             |                           |                                 |                   |                  |              |                 |                |   |
|                                |             |                           |                                 |                   |                  |              |                 |                |   |

Een gebruiker toevoegen

Voer de gebruikersnaam en het inlogwachtwoord in. Blader vervolgens naar het einde van deze pagina en selecteer de Gebruikersgroep:

| ✓ Network Acc    | ess User         |                   |                       |
|------------------|------------------|-------------------|-----------------------|
| * Username use   | r1               |                   |                       |
| Status 🗹 E       | Enabled V        |                   |                       |
| Email            |                  |                   |                       |
| $\vee$ Passwords |                  |                   |                       |
| Password Type:   | Internal Users 🗸 | _                 |                       |
|                  | Password         | Re-Enter Password |                       |
| * Login Password |                  |                   | Generate Password ()  |
| Enable Password  |                  |                   | Generate Password (i) |

Gebruikersnaam en wachtwoord

 $\scriptstyle \lor$  Account Options

| Description                        |                            |
|------------------------------------|----------------------------|
| Change password on next login      | User Groups                |
|                                    | ΞQ.                        |
|                                    | <  늘 🕸                     |
| imes Account Disable Policy        |                            |
| _                                  | ALL_ACCOUNTS (default)     |
| Disable account if date exceeds 20 | A Employee                 |
|                                    | 登 Group1                   |
| ✓ User Groups                      | 🚰 Group2                   |
|                                    | A GROUP_ACCOUNTS (default) |
| Select an item                     |                            |

De juiste groep toewijzen aan de gebruiker

Klik op Save (Opslaan).

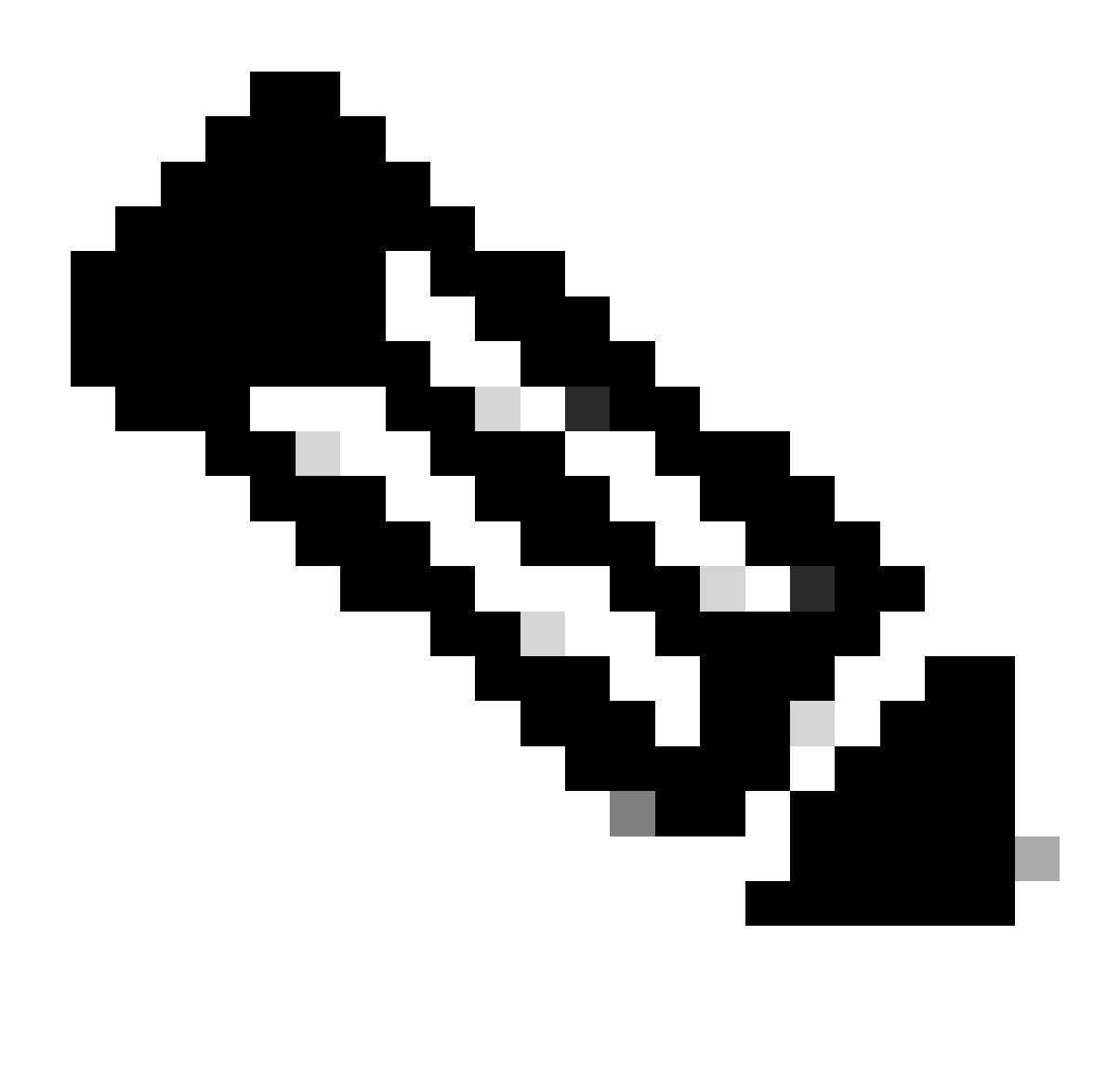

Opmerking: Herhaal stap 5 en 6 om de gewenste gebruikers te maken en ze toe te wijzen aan de corresponderende groep.

Stap 7. Ga naar Policy > Policy Sets:

| ×                      | Cisco ISE                                                 | Q What page are you looking | j for?      |         |                |              |  |
|------------------------|-----------------------------------------------------------|-----------------------------|-------------|---------|----------------|--------------|--|
|                        | Dashboard                                                 | Context Visibility          | Operations  | Policy  | Administration | Work Centers |  |
|                        | Recent Pages<br>Groups                                    | Policy Sets                 | Profiling   |         |                |              |  |
|                        | Network Devices<br>Authorization Profiles                 | Posture                     | Client Prov | sioning |                |              |  |
| Results<br>Policy Sets | Policy Elements<br>Dictionaries<br>Conditions<br>Results  |                             |             |         |                |              |  |
|                        | Shortcuts<br>st + (/ - Expand menu<br>esc - Collapse menu |                             |             |         |                |              |  |
|                        | Make a wish                                               |                             |             |         |                |              |  |

Algemene menu ISE

Selecteer het standaard autorisatiebeleid door op de pijl rechts op het scherm te klikken:

| Polic | y Sets   |                 |                    |            | Reset                  | Reset Policyse | t Hitcounts | Save      |
|-------|----------|-----------------|--------------------|------------|------------------------|----------------|-------------|-----------|
| ÷     | Status   | Policy Set Name | Description        | Conditions | Allowed Protocols / Se | erver Sequence | Hits Act    | ions View |
| 0     | ζ Search |                 |                    |            |                        |                |             |           |
|       |          |                 |                    | +          |                        |                |             |           |
|       | ٢        | Default         | Default policy set |            | Default Network Acce   | ess 🙁 🗸 +      | 35 {Ç       | }         |

Selecteer het autorisatiebeleid

Stap 8. Klik op het pijltje van het vervolgkeuzemenu naast Autorisatiebeleid om dit uit te vouwen. Klik vervolgens op het pictogram Add (+) om een nieuwe regel toe te voegen:

| Authorization Policy (14)  |            |                 |              |
|----------------------------|------------|-----------------|--------------|
|                            | Results    |                 |              |
| Status Rule Name Condition | s Profiles | Security Groups | Hits Actions |
|                            |            |                 |              |

Een nieuwe autorisatieregel toevoegen

Voer de naam voor de regel in en selecteer het pictogram Add (+) onder de kolom Voorwaarden:

| + Status | Rule Name         | Conditions | Profiles         | Security Groups      | Hits | Actions |
|----------|-------------------|------------|------------------|----------------------|------|---------|
| Q Search |                   |            |                  |                      |      |         |
| 0        | Group1_AuthZ_Rule | +          | Select from list | ✓ + Select from list | ~+   | ŝ       |

Een voorwaarde toevoegen

Stap 9. Klik in het tekstvak Attributeneditor en klik op het pictogram Identity group. Selecteer het kenmerk Identiteitsgroep - Naam:

**U** ^

## Conditions Studio

| Library                        | Editor                                 |                    |         |                                        |
|--------------------------------|----------------------------------------|--------------------|---------|----------------------------------------|
| Search by Name                 | Click to                               | o add an attribute |         | $\otimes$                              |
|                                | <sub>দি</sub> হ<br>Select attribute fo | r condition        |         | ×                                      |
| BYOD_is_Registered             | ♥ ■ □ ▲                                | • • • • • • •      | C 1 0 E | Ŷ                                      |
| Catalyst_Switch_Local_Web_Aut  | Dictionary                             | Attribute          | ID Info |                                        |
| : E Compliance_Unknown_Devices | All Dictionaries                       | CWA ExternalGroups | ID      | ······································ |
| Compliant_Devices              | A IdentityGroup                        | Description        | 0       |                                        |
| EAP-MSCHAPv2                   | a IdentityGroup                        | Name               | 0       |                                        |
| EAP-TLS                        | A InternalUser                         | IdentityGroup      | 0       |                                        |
| : E Guest_Flow                 | A PassiveID                            | PassiveID_Groups   | 0       |                                        |
| E MAC_in_SAN                   |                                        |                    |         |                                        |
| Hetwork_Access_Authentication_ |                                        |                    |         |                                        |
| . Non_Cisco_Profiled_Phones    |                                        |                    |         |                                        |

Selecteer de voorwaarde

Selecteer Gelijk aan de operator en klik vervolgens op het pijltje van het vervolgkeuzemenu om de beschikbare opties weer te geven en selecteer Gebruikersidentiteitsgroepen:<GROUP\_NAME>.

#### Editor

|              | IdentityGroup·Name | 3                                                   |   |
|--------------|--------------------|-----------------------------------------------------|---|
| <b>&amp;</b> | Equals 🗸           | Choose from list or type                            |   |
|              | Set to 'ls not'    | User Identity Groups:GROUP_ACCOUNTS (default)       |   |
|              |                    | User Identity Groups:Group1                         |   |
|              |                    | User Identity Groups:Group2                         |   |
|              |                    | User Identity Groups:GuestType_Contractor (default) | - |
|              |                    | User Identity Groups:GuestType_Daily (default)      |   |

Selecteer de groep

Klik op Save (Opslaan).

Stap 10. Klik in de kolom Profielen op het pictogram Toevoegen (+) en kies Een nieuw autorisatieprofiel maken:

| Hit   | s Actions       |
|-------|-----------------|
|       |                 |
| ~+ 10 | <pre>{ĝ}</pre>  |
|       | ~               |
| + 0   | <u>{</u> \$}    |
|       | → + 10<br>→ + 0 |

Het autorisatieprofiel maken

Voer de naam van het profiel in

# Add New Standard Profile

#### Authorization Profile

| * Name                    | Profile_group1 |   |
|---------------------------|----------------|---|
| Description               |                |   |
|                           |                |   |
| * Access Type             | ACCESS_ACCEPT  | ~ |
| Network Device Profile    | disco V 🕀      |   |
| Service Template          |                |   |
| Track Movement            |                |   |
| Agentless Posture         |                |   |
| Passive Identity Tracking |                |   |

Profielinformatie

Navigeer naar het einde van deze pagina naar Advanced Attribute Settings en klik op het pijltje van het vervolgkeuzemenu. Klik vervolgens op Cisco en selecteer cisco-av-pair-[1]:

| $\sim$ Ad | vanced Attributes S  | ettings                   |  |
|-----------|----------------------|---------------------------|--|
|           |                      |                           |  |
| :         | Select an item       |                           |  |
|           |                      |                           |  |
| ∼ Att     | tributes Details     | cisco-abort-cause[21]     |  |
| Access    | Type = ACCESS_ACCEPT | cisco-account-info[250]   |  |
|           |                      | cisco-assign-ip-pool[218] |  |
|           |                      | cisco-av-pair[1]          |  |
|           |                      | cisco-call-filter[243]    |  |
|           |                      | cisco-call-id[141]        |  |

Voeg het cisco-av-paar attribuut toe dat u wilt configureren en klik op het pictogram Add (+) om een ander attribuut toe te voegen:

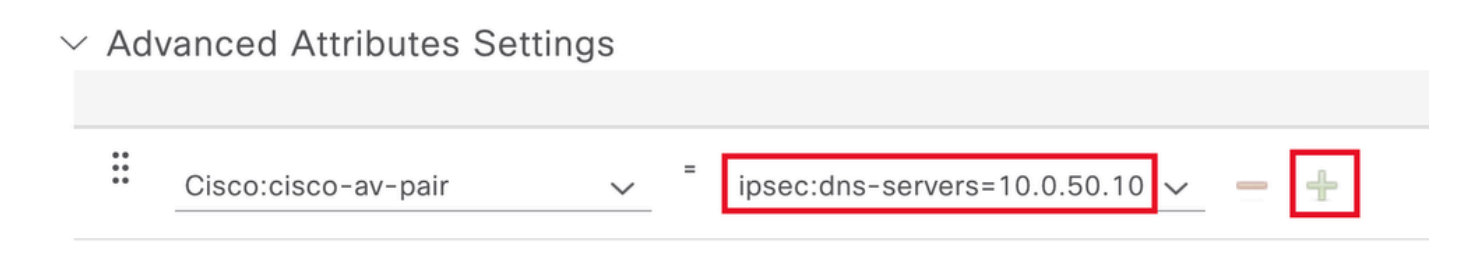

Het kenmerk configureren

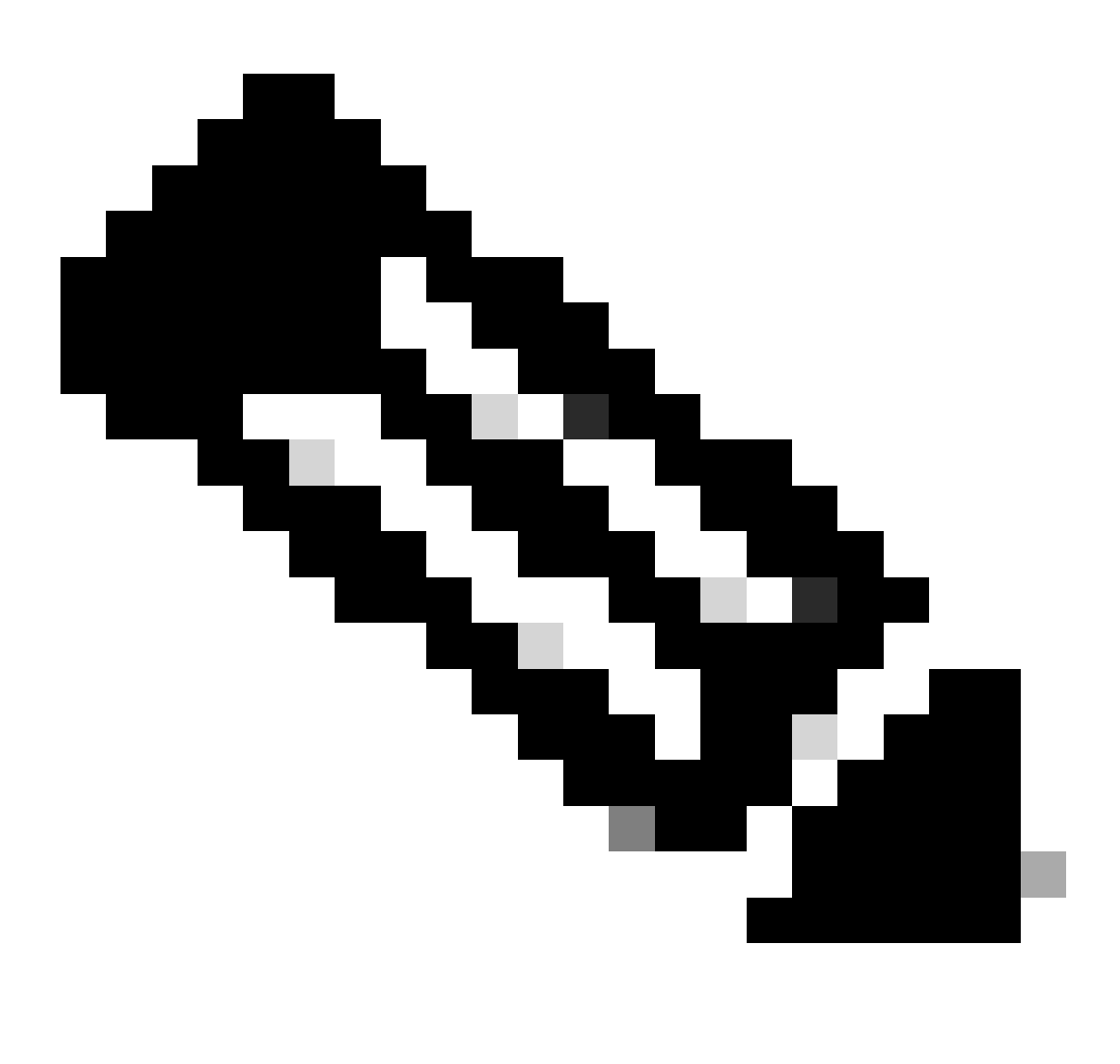

Opmerking: Raadpleeg voor specificaties van kenmerken (naam, syntaxis, beschrijving, voorbeeld, enz.) de configuratiehandleiding van FlexVPN RADIUS-kenmerken:

Configuratiehandleiding voor FlexVPN en Internet Key Exchange versie 2, Cisco IOS XE

Fuji 16.9.x - ondersteunde RADIUS-kenmerken

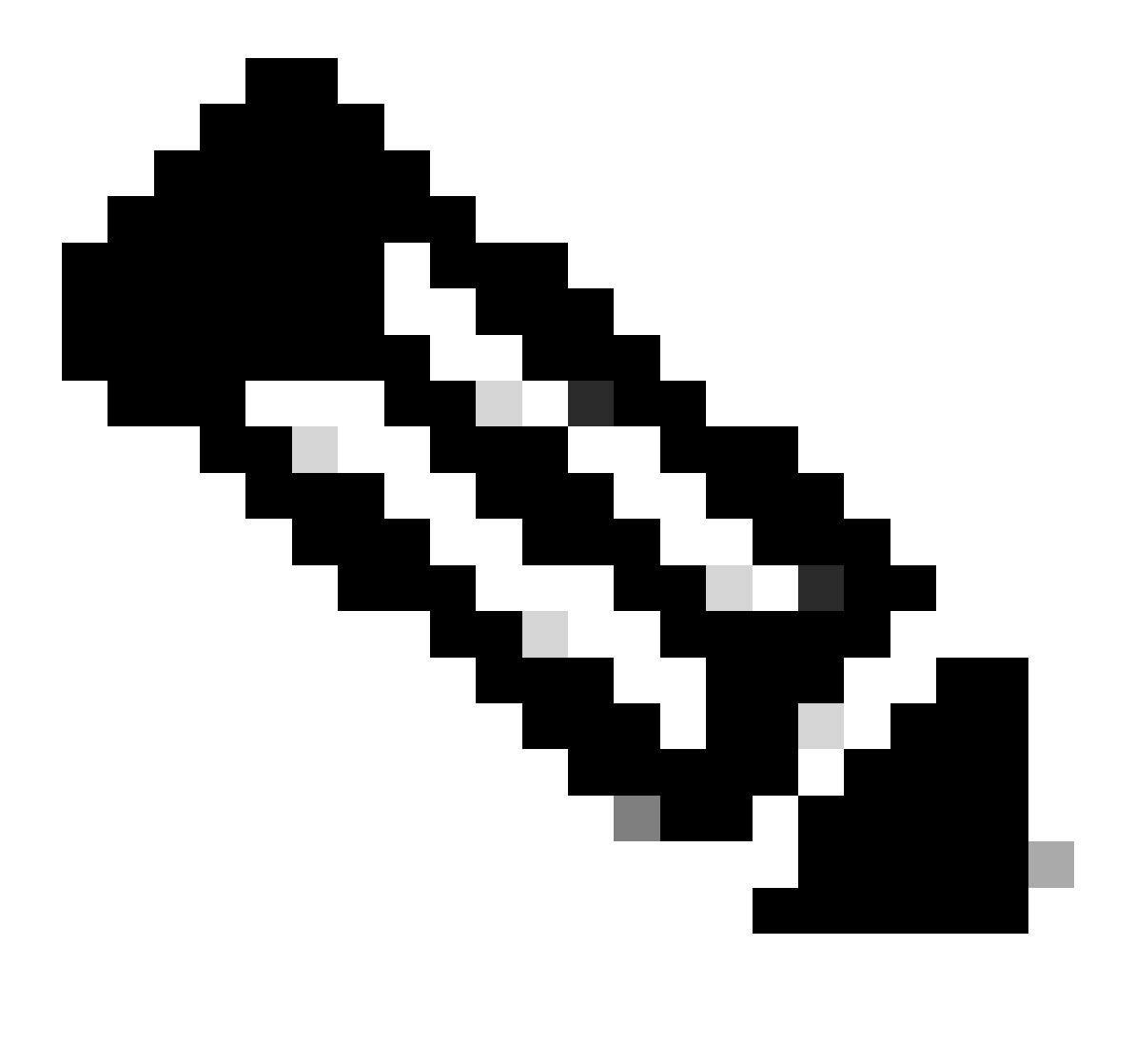

N.B.: Herhaal de vorige stap om de benodigde kenmerken te maken.

Klik op Save (Opslaan).

De volgende attributen werden toegewezen aan elke groep:

• Eigenschappen van groep 1:

#### $\scriptstyle \lor$ Advanced Attributes Settings

| H | Cisco:cisco-av-pair | / | ipsec:dns-servers=10.0.50.10 🗸   | _   |
|---|---------------------|---|----------------------------------|-----|
| H | Cisco:cisco-av-pair | / | ipsec:route-set=prefix 192.16t 🗸 | -   |
| H | Cisco:cisco-av-pair | - | ipsec:addr-pool=group1 🗸         | - + |

| Γ | imes Attributes Details                                 |
|---|---------------------------------------------------------|
|   | Access Type = ACCESS_ACCEPT                             |
|   | cisco-av-pair = ipsec:dns-servers=10.0.50.101           |
|   | cisco-av-pair = ipsec:route-set=prefix 192.168.100.0/24 |
| L | cisco-av-pair = ipsec:addr-pool=group1                  |
| L |                                                         |

Groep1-kenmerk

#### • Eigenschappen groep 2:

#### $\scriptstyle \lor$ Advanced Attributes Settings

| H | Cisco:cisco-av-pair 🗸 | - | ipsec:dns-servers=10.0.50.20 🗸   | - |   |
|---|-----------------------|---|----------------------------------|---|---|
| H | Cisco:cisco-av-pair 🗸 | = | ipsec:route-set=prefix 192.16ł 🗸 | - |   |
| H | Cisco:cisco-av-pair 🗸 | = | ipsec:addr-pool=group2 ~         | - | + |

| $\vee$ Attributes Details                               |  |
|---------------------------------------------------------|--|
| Access Type = ACCESS_ACCEPT                             |  |
| cisco-av-pair = ipsec:dns-servers=10.0.50.202           |  |
| cisco-av-pair = ipsec:route-set=prefix 192.168.200.0/24 |  |
| cisco-av-pair = ipsec:addr-pool=group2                  |  |
|                                                         |  |

Groep2-kenmerken

Stap 1. Klik op de pijl van het vervolgkeuzemenu en selecteer het autorisatieprofiel dat is gemaakt in stap 10:

| 🕂 Status | Rule Name                       |     | Condit           | ions                                                                               | Profiles                                         | Security Groups           | Hits | Actions |
|----------|---------------------------------|-----|------------------|------------------------------------------------------------------------------------|--------------------------------------------------|---------------------------|------|---------|
| Q Searc  | h                               |     |                  |                                                                                    |                                                  |                           |      |         |
| ٢        | Group1_AuthZ_Rule               | 8   | Identit<br>Group | tyGroup-Name EQUALS User Identity<br>s:Group1                                      | Select from list                                 | Select from list $\sim$ + | 10   | ŝ       |
| 0        | Wireless Black List<br>Default  | AND | F                | Wireless_Access<br>IdentityGroup-Name EQUALS Endpoint<br>Identity Groups:Blacklist | DenyAccess<br>NSP_Onboard<br>Non_Cisco_IP_Phones | Select from list $\sim$ + | 0    | ŝ       |
| 0        | Profiled Cisco IP Phones        | 8   | Identit<br>Group | tyGroup-Name EQUALS Endpoint Identity<br>s:Profiled:Cisco-IP-Phone                 | PermitAccess                                     | Select from list $\sim$ + | 0    | ŝ       |
| 0        | Profiled Non Cisco IP<br>Phones | =   | Non_0            | Cisco_Profiled_Phones                                                              | Profile_group1<br>Non_Cisco_IP_Phones × V        | Select from list $\sim+$  | 0    | ŝ       |

Vergunningsprofiel toewijzen

## Klik op Save (Opslaan).

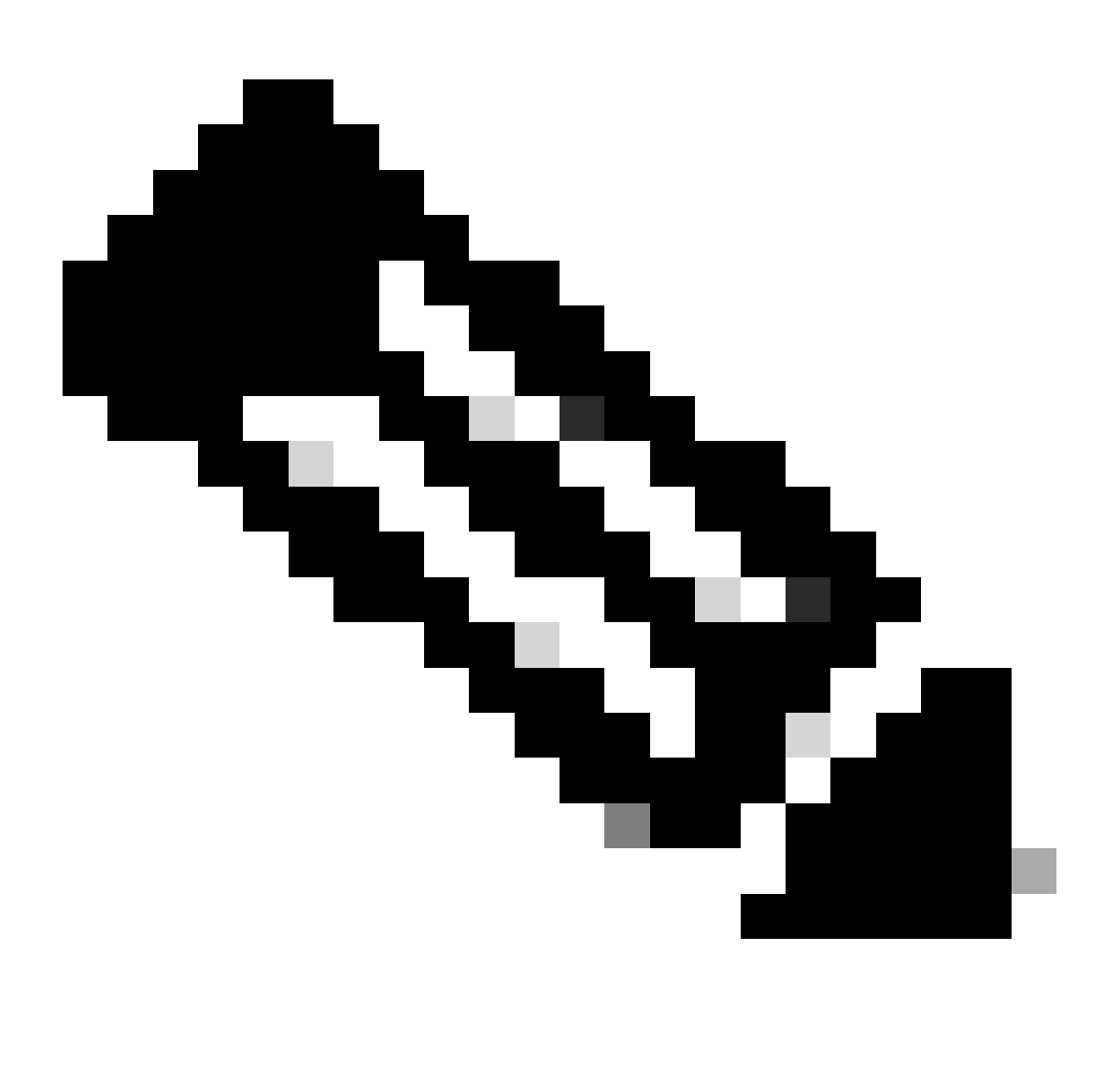

Opmerking: Herhaal stap 8 t/m 11 om voor elke groep de benodigde autorisatieregels te maken.

Stap 12 (facultatief). Als u het autorisatieprofiel wilt bewerken, gaat u naar Policy > Results:

| Cisco ISE                                                                                                    | Q What page are you lookin                               | ng for?    |           |                |              |   |
|----------------------------------------------------------------------------------------------------|----------------------------------------------------------|------------|-----------|----------------|--------------|---|
| Dashboard                                                                                                    | Context Visibility                                       | Operations | Policy    | Administration | Work Centers |   |
| Recent Pages                                                                                                    | Policy Sets                                              | Profiling  |           |                |              |   |
| Results<br>Identities                                                                                                    | Posture                                                  | Client Pro | visioning |                |              |   |
| Groups<br>Network Devices                                                                                                    | Policy Elements<br>Dictionaries<br>Conditions<br>Results |            |           |                |              |   |
| Shortcuts<br>Image: mail and manual state         Image: mail and manual state         Image: mail and manual state         Make a wish |                                                          |            |           |                |              | R |

Algemene menu ISE

Ga naar Autorisatie > Autorisatieprofielen. Klik op het aanvinkvakje van het profiel dat u wilt wijzigen en klik vervolgens op Bewerken:

|                                                                       |            |                    |                                  | Policy · Policy Eleme                           | nts              |                                                     | Q ()         | ,a ¢      |
|-----------------------------------------------------------------------|------------|--------------------|----------------------------------|-------------------------------------------------|------------------|-----------------------------------------------------|--------------|-----------|
| Dictionaries C                                                        | Conditions | Results            |                                  |                                                 |                  |                                                     |              |           |
| Authentication Authorization Authorization Profile: Downloadable ACLs | >          | Star<br>For Policy | Export go to Administration > Sy | ation Profiles<br>stem > Backup & Restore > Pol | licy Export Page | Selected 1                                          | Total 11     | 2 ⊕       |
| Profiling                                                             | >          |                    | Name                             | Profile                                         | ^                | Description                                         |              |           |
| Posture                                                               | >          |                    | Blackhole_Wireless_Access        | 🗰 Cisco 👔                                       |                  | Default profile used to blacklist wireless devices. | . Ensure tha | at you cr |
|                                                                       |            |                    | Cisco_IP_Phones                  | (i) 🛲 Cisco (i)                                 |                  | Default profile used for Cisco Phones.              |              |           |
| Client Provisioning                                                   | >          |                    | Cisco_Temporal_Onboard           | 🗰 Cisco 🧻                                       |                  | Onboard the device with Cisco temporal agent        |              |           |
|                                                                       |            |                    | Cisco_WebAuth                    | 🗮 Cisco 🧻                                       |                  | Default Profile used to redirect users to the CWA   | portal.      |           |
|                                                                       |            |                    | NSP_Onboard                      | ដ Cisco 🧻                                       |                  | Onboard the device with Native Supplicant Provis    | sioning      |           |
|                                                                       |            |                    | Non_Cisco_IP_Phones              | 🚢 Cisco 👔                                       |                  | Default Profile used for Non Cisco Phones.          |              |           |
|                                                                       |            |                    | Profile_group1                   | ដ Cisco 🧻                                       |                  |                                                     |              |           |
|                                                                       |            |                    | Profile_group2                   | 🗮 Cisco 👔                                       |                  |                                                     |              |           |
|                                                                       |            |                    | UDN                              | 🗮 Cisco 👔                                       |                  | Default profile used for UDN.                       |              |           |
|                                                                       |            |                    | DenyAccess                       |                                                 |                  | Default Profile with access type as Access-Reject   | at           |           |
|                                                                       |            |                    | PermitAccess                     |                                                 |                  | Default Profile with access type as Access-Acce     | pt           |           |

Het autorisatieprofiel bewerken

## Clientconfiguratie

Stap 1. Maak een XML-profiel met de XML-profieleditor. Dit voorbeeld wordt gebruikt voor het maken van dit document:

#### <#root>

```
<AnyConnectProfile xmlns="http://schemas.xmlsoap.org/encoding/" xmlns:xsi="http://www.w3.org/2001/XMLSc</pre>
<ClientInitialization>
<UseStartBeforeLogon UserControllable="true">true</UseStartBeforeLogon>
<AutomaticCertSelection UserControllable="false">true</AutomaticCertSelection>
<ShowPreConnectMessage>false</ShowPreConnectMessage>
<CertificateStore>All</CertificateStore>
<CertificateStoreMac>All</CertificateStoreMac>
<CertificateStoreLinux>All</CertificateStoreLinux>
<CertificateStoreOverride>true</CertificateStoreOverride>
<ProxySettings>Native</ProxySettings>
<AllowLocalProxyConnections>true</AllowLocalProxyConnections>
<AuthenticationTimeout>30</AuthenticationTimeout>
<AutoConnectOnStart UserControllable="true">false</AutoConnectOnStart>
<MinimizeOnConnect UserControllable="true">true</MinimizeOnConnect>
<LocalLanAccess UserControllable="true">false</LocalLanAccess>
<DisableCaptivePortalDetection UserControllable="true">false</DisableCaptivePortalDetection>
<ClearSmartcardPin UserControllable="false">true</ClearSmartcardPin>
<IPProtocolSupport>IPv4,IPv6</IPProtocolSupport>
<AutoReconnect UserControllable="false">
true
<AutoReconnectBehavior UserControllable="false">ReconnectAfterResume</AutoReconnectBehavior>
</AutoReconnect>
<SuspendOnConnectedStandby>false</SuspendOnConnectedStandby>
<AutoUpdate UserControllable="false">true</AutoUpdate>
<RSASecurIDIntegration UserControllable="false">Automatic</RSASecurIDIntegration>
<WindowsLogonEnforcement>SingleLocalLogon</WindowsLogonEnforcement>
<LinuxLogonEnforcement>SingleLocalLogon</LinuxLogonEnforcement>
<WindowsVPNEstablishment>AllowRemoteUsers</WindowsVPNEstablishment>
<LinuxVPNEstablishment>LocalUsersOnly</LinuxVPNEstablishment>
<AutomaticVPNPolicy>false</AutomaticVPNPolicy>
<PPPExclusion UserControllable="false">
Disable
<PPPExclusionServerIP UserControllable="false"/>
</PPPExclusion>
<EnableScripting UserControllable="false">false</EnableScripting>
<EnableAutomaticServerSelection UserControllable="false">
false
<AutoServerSelectionImprovement>20</AutoServerSelectionImprovement>
<AutoServerSelectionSuspendTime>4</AutoServerSelectionSuspendTime>
</EnableAutomaticServerSelection>
<RetainVpnOnLogoff>false </RetainVpnOnLogoff>
<CaptivePortalRemediationBrowserFailover>false</CaptivePortalRemediationBrowserFailover>
<AllowManualHostInput>true</AllowManualHostInput>
</ClientInitialization>
<ServerList>
<HostEntry>
<HostName>
FlexVPN HUB
```

</HostName> <HostAddress> 192.168.50.225

</HostAddress> <PrimaryProtocol>

IPsec

<StandardAuthenticationOnly> true <AuthMethodDuringIKENegotiation>

EAP-MD5

</AuthMethodDuringIKENegotiation> <IKEIdentity>

#### cisco.example

</IKEIdentity> </StandardAuthenticationOnly> </PrimaryProtocol> </HostEntry> </ServerList> </AnyConnectProfile>

- <HostName> De alias die wordt gebruikt om te verwijzen naar de host, IP-adres of Full-Qualified Domain Name (FQDN). Dit wordt weergegeven in het vak CSC.
- <HostAddress> IP-adres of FQDN van de FlexVPN-hub.
- <Primary Protocol> Moet worden ingesteld op IPsec om de client te dwingen IKEv2/IPsec te gebruiken in plaats van SSL.
- <AuthMethodDuringIKENonderhandeling> Moet worden ingesteld om EAP-MD5 te gebruiken binnen EAP. Dit is vereist voor verificatie op de ISE-server.
- <IKEIdentity> Deze string wordt door de client verzonden als de payload van de ID\_GROUP type-id. Dit kan worden gebruikt om de client aan te passen aan een specifiek IKEv2-profiel op de hub.

## Verifiëren

Stap 1. Navigeer naar de clientmachine waar CSC is geïnstalleerd. Maak verbinding met de FlexVPN-hub en voer de user1-referenties in:

| 🕲 Cis | co Secure Client —                                                         | ×   |
|-------|----------------------------------------------------------------------------|-----|
|       | AnyConnect VPN:<br>Please enter your username and password.<br>FlexVPN HUB | ]   |
|       | Cisco Secure Client   FlexVPN HUB > ×                                      |     |
| \$    | Username: user1<br>Password: ******                                        | 11. |
|       | OK Cancel                                                                  |     |

Gebruikersreferenties1

Stap 2. Wanneer de verbinding tot stand is gebracht, klikt u op het tandwielpictogram (linker benedenhoek) en navigeert u naar AnyConnectVPN > Statistics. Bevestig in het gedeelte Adres Information dat het toegewezen IP-adres behoort tot de pool die voor groep1 is geconfigureerd:

| Cisco Secure Client |                                                                                                    | - |                                       | × |
|---------------------|----------------------------------------------------------------------------------------------------|---|---------------------------------------|---|
| cisco Se            | ecure Client 🔉                                                                                                    |   |                                       | 0 |
| Status Overview     | Virtual Private Network (VPN)                                                                                                    |   |                                       |   |
| AnyConnect VPN      | Preferences Statistics Route Details Firewall Message History                                                                                                    |   |                                       | _ |
| Secure Endpoint     | Connection Information         State:       Connected         Tunnel Mode (IPv4):       Split Include         Tunnel Mode (IPv6):       Drop All Traffic         Dynamic Tunnel Exclusion:       None         Dynamic Tunnel Inclusion:       None         Duration:       00:00:22         Session Disconnect:       None         Management Connection State:       Disconnected (user tunnel active)         Address Information       Client (IPv4):       172.16.10.5         Client (IPv6):       Not Available         Server:       Bytes         Total Available | Ε | A A A A A A A A A A A A A A A A A A A | ~ |

Statistieken gebruiker1

Navigeer naar AnyConnectVPN > Routegegevens en bevestig dat de weergegeven informatie overeenkomt met de beveiligde routes en DNS die zijn geconfigureerd voor groep1:

| Sisco Secure Client |                                                                                                    | - | × |
|---------------------|----------------------------------------------------------------------------------------------------|---|---|
| cisco Secure        | Client &                                                                                                    |   | 0 |
| Status Overview     | Virtual Private Network (VPN)                                                                                                    |   |   |
| AnyConnect VPN >    | Preferences Statistics Route Details Firewall Message History                                                                     |   |   |
| Secure Endpoint     | Non-Secured Routes (IPv4)           0.0.0.0/0           Secured Routes (IPv4)           192.168.100.0/24           10.0.50.101/32 |   |   |

Gebruiker1-routegegevens

Stap 3. Herhaal stap 1 en 2 met user2-referenties om te controleren of de informatie overeenkomt met de waarden die zijn geconfigureerd in het ISE-autorisatiebeleid voor deze groep:

| S Cisco | Secure Client —                                                                              | ×          |
|---------|----------------------------------------------------------------------------------------------|------------|
|         | AnyConnect VPN:<br>Please enter your username and password.<br>FlexVPN HUB Connect           | 1          |
|         | Cisco Secure Client   FlexVPN HUB × Please enter your username and password. Username: user2 | ]          |
| *       | OK Cancel                                                                                    | : 1.<br>co |

Gebruikersreferenties2

| 0 | Cisco | Secure | Client |
|---|-------|--------|--------|
|---|-------|--------|--------|

()

\_

Secure Client

| Status Overview  | Virtual Private Network (V      | PN) 🔓                             |              |            |
|------------------|---------------------------------|-----------------------------------|--------------|------------|
| AnyConnect VPN > | Preferences Statistics Route De | etails Firewall Message History   |              |            |
| Secure Endpoint  | Connection Information —        |                                   |              | <b>^</b>   |
|                  | State:                          | Connected                         |              |            |
|                  | Tunnel Mode (IPv4):             | Split Include                     |              |            |
|                  | Dynamic Tunnel Exclusion:       | None                              |              |            |
|                  | Dynamic Tunnel Inclusion:       | None                              |              |            |
|                  | Duration:                       | 00:00:12                          |              |            |
|                  | Session Disconnect:             | None                              |              |            |
|                  | Management Connection State:    | Disconnected (user tunnel active) |              |            |
|                  | Address Information             |                                   |              | <b>^</b>   |
|                  | Client (IPv4):                  | 172.16.20.5                       |              |            |
|                  | Client (IPv6):                  | Not Available                     |              |            |
|                  | Server:                         |                                   |              |            |
|                  | Bytes                           |                                   |              | <b>^</b> _ |
|                  |                                 |                                   |              |            |
|                  |                                 |                                   | Reset Export | Stats      |
|                  |                                 |                                   |              |            |

Gebruiker2 Statistieken

| S Cisco Secure Client |                                                                                                    | - |   |
|-----------------------|----------------------------------------------------------------------------------------------------|---|---|
| cisco Secure (        | Client                                                                                                |   | 0 |
| Status Overview       | Virtual Private Network (VPN)                                                                         |   |   |
| AnyConnect VPN >      | Preferences Statistics Route Details Firewall Message History                                         |   |   |
| Secure Endpoint       | Non-Secured Routes (IPv4)<br>0.0.0/0<br>Secured Routes (IPv4) -<br>192.168.200.0/24<br>10.0.50.202/32 |   |   |

## Problemen oplossen

## Debugs en logbestanden

Op Cisco router:

1. Gebruik de debug van IKEv2 en IPSec om de onderhandeling tussen de head-end en de client te verifiëren:

```
debug crypto ikev2
debug crypto ikev2 packet
debug crypto ikev2 error
debug crypto ikev2 internal
debug crypto ipsec
debug crypto ipsec error
```

2. Gebruik AAA-debugs om de toewijzing van lokale en/of externe kenmerken te verifiëren:

```
debug aaa authorization
debug aaa authentication
debug radius authentication
```

#### ISE:

Live RADIUS-logbestanden

#### Werkscenario

De volgende uitgangen zijn voorbeelden van de succesvolle verbindingen:

· Gebruiker1 debug-uitvoer:

#### <#root>

```
Jan 30 02:57:21.088: AAA/BIND(000000FF): Bind i/f
Jan 30 02:57:21.088: AAA/AUTHEN/LOGIN (000000FF):
```

Pick method list 'FlexVPN-Authentication-List'

```
Jan 30 02:57:21.088: RADIUS/ENCODE(000000FF):Orig. component type = VPN IPSEC
Jan 30 02:57:21.088: RADIUS/ENCODE(000000FF): dropping service type, "radius-server attribute 6 on-for-
Jan 30 02:57:21.088: RADIUS(000000FF): Config NAS IP: 0.0.0.0
Jan 30 02:57:21.088: vrfid: [65535] ipv6 tableid : [0]
Jan 30 02:57:21.088: idb is NULL
Jan 30 02:57:21.088: RADIUS(000000FF): Config NAS IPv6: ::
```

Jan 30 02:57:21.089: RADIUS/ENCODE(000000FF): acct\_session\_id: 4245
Jan 30 02:57:21.089: RADIUS(000000FF): sending
Jan 30 02:57:21.089: RADIUS/ENCODE: Best Local IP-Address 192.168.30.100 for Radius-Server 192.168.30.1
Jan 30 02:57:21.089: RADIUS: Message Authenticator encoded
Jan 30 02:57:21.089: RADIUS(000000FF):

Send Access-Request to 192.168.30.110:1645 id 1645/85, len 229

RADIUS: authenticator C9 82 15 29 AF 4B 17 61 - 27 F4 5C 27 C2 C3 50 34 Jan 30 02:57:21.089: RADIUS: Service-Type [6] 6 Login [1] Jan 30 02:57:21.089: RADIUS: Vendor, Cisco [26] 26 Jan 30 02:57:21.089: RADIUS: Cisco AVpair [1] 20 "service-type=Login" Jan 30 02:57:21.089: RADIUS: Vendor, Cisco [26] 36 Jan 30 02:57:21.089: RADIUS: Cisco AVpair [1] 30

"isakmp-phase1-id=cisco.example"

Jan 30 02:57:21.089: RADIUS: Calling-Station-Id [31] 13 "192.168.50.130" Jan 30 02:57:21.089: RADIUS: Vendor, Cisco [26] 64 Jan 30 02:57:21.089: RADIUS: Cisco AVpair [1] 58 "audit-session-id=L2L42F2F0116Z02L42F2F016FZH1194CAE2Z Jan 30 02:57:21.089: RADIUS: User-Name [1] 7

"user1"

Jan 30 02:57:21.089: RADIUS: Vendor, Cisco [26] 21 Jan 30 02:57:21.089: RADIUS: Cisco AVpair [1] 15 "coa-push=true" Jan 30 02:57:21.089: RADIUS: EAP-Message [79] 12 RADIUS: 02 3B 00 0A 01 75 73 65 72 31 [ ;user1] Jan 30 02:57:21.089: RADIUS: Message-Authenticato[80] 18 RADIUS: E7 22 65 E0 DC 03 3A 49 0B 01 49 2A D5 3F AD 4F [ "e:II\*?0] Jan 30 02:57:21.089: RADIUS: NAS-IP-Address [4] 6 192.168.30.100 Jan 30 02:57:21.089: RADIUS(00000FF): Sending a IPv4 Radius Packet Jan 30 02:57:21.090: RADIUS(00000FF): Started 5 sec timeout Jan 30 02:57:21.094: RADIUS:

Received from id 1645/85 192.168.30.110:1645, Access-Challenge, len 137

RADIUS: authenticator 67 2B 9D 9C 4D 1F F3 E8 - F6 EC 9B EB 8E 49 C8 A5
Jan 30 02:57:21.094: RADIUS: State [24] 91
RADIUS: 35 32 43 50 4D 53 65 73 73 69 6F 6E 49 44 3D 4C [52CPMSessionID=L]
RADIUS: 32 4C 34 32 46 32 46 30 31 31 36 5A 4F 32 4C 34 [2L42F2F0116Z02L4]
RADIUS: 32 46 32 46 30 31 36 46 5A 48 31 31 39 34 43 41 [2F2F016FZH1194CA]
RADIUS: 45 32 5A 4E 31 46 3B 33 31 53 65 73 73 69 6F 6E [E2ZN1F;31Session]
RADIUS: 49 44 3D 49 53 45 2D 44 49 41 4E 2F 34 39 33 30 [ID=ISE-SERVER/4930]
RADIUS: 38 30 30 31 38 2F 32 39 3B [ 80018/29;]
Jan 30 02:57:21.094: RADIUS: EAP-Message [79] 8
RADIUS: 01 52 00 06 0D 20 [ R ]
Jan 30 02:57:21.094: RADIUS: Message-Authenticato[80] 18
RADIUS: 38 8A B1 31 72 62 06 40 4F D4 58 48 E8 36 E7 80 [ 81rb@OXH6]
Jan 30 02:57:21.094: RADIUS(00000FF): Received from id 1645/85
RADIUS/DECODE: EAP-Message fragments, 6, total 6 bytes
Jan 30 02:57:21.097: AAA/AUTHEN/LOGIN (00000FF):

Pick method list 'FlexVPN-Authentication-List'

Jan 30 02:57:21.097: RADIUS/ENCODE(000000FF):Orig. component type = VPN IPSEC Jan 30 02:57:21.097: RADIUS/ENCODE(000000FF): dropping service type, "radius-server attribute 6 on-for-Jan 30 02:57:21.097: RADIUS(000000FF): Config NAS IP: 0.0.0.0 Jan 30 02:57:21.097: vrfid: [65535] ipv6 tableid : [0] Jan 30 02:57:21.097: idb is NULL Jan 30 02:57:21.097: RADIUS(000000FF): Config NAS IPv6: :: Jan 30 02:57:21.097: RADIUS/ENCODE(000000FF): acct\_session\_id: 4245 Jan 30 02:57:21.097: RADIUS(000000FF): sending Jan 30 02:57:21.097: RADIUS/ENCODE: Best Local IP-Address 192.168.30.100 for Radius-Server 192.168.30.1 Jan 30 02:57:21.097: RADIUS: Message Authenticator encoded Jan 30 02:57:21.097: RADIUS(000000FF): Send Access-Request to 192.168.30.110:1645 id 1645/86, len 316 RADIUS: authenticator 93 07 42 CC D1 90 31 68 - 56 D0 D0 5A 35 C3 67 BC Jan 30 02:57:21.097: RADIUS: Service-Type [6] 6 Login [1] Jan 30 02:57:21.097: RADIUS: Vendor, Cisco [26] 26 Jan 30 02:57:21.098: RADIUS: Cisco AVpair [1] 20 "service-type=Login" Jan 30 02:57:21.098: RADIUS: Vendor, Cisco [26] 36 Jan 30 02:57:21.098: RADIUS: Cisco AVpair [1] 30 "isakmp-phase1-id=cisco.example" Jan 30 02:57:21.098: RADIUS: Calling-Station-Id [31] 13 "192.168.50.130" Jan 30 02:57:21.098: RADIUS: Vendor, Cisco [26] 64 Jan 30 02:57:21.098: RADIUS: Cisco AVpair [1] 58 "audit-session-id=L2L42F2F0116Z02L42F2F016FZH1194CAE2Z Jan 30 02:57:21.098: RADIUS: User-Name [1] 7 "user1" Jan 30 02:57:21.098: RADIUS: Vendor, Cisco [26] 21 Jan 30 02:57:21.098: RADIUS: Cisco AVpair [1] 15 "coa-push=true" Jan 30 02:57:21.098: RADIUS: EAP-Message [79] 8 RADIUS: 02 52 00 06 03 04 [ R] Jan 30 02:57:21.098: RADIUS: Message-Authenticato[80] 18 RADIUS: E0 67 24 D3 BB CF D9 E0 EE 44 98 8A 26 64 AC C9 [ g\$D&d] Jan 30 02:57:21.098: RADIUS: State [24] 91 RADIUS: 35 32 43 50 4D 53 65 73 73 69 6F 6E 49 44 3D 4C [52CPMSessionID=L] RADIUS: 32 4C 34 32 46 32 46 30 31 31 36 5A 4F 32 4C 34 [2L42F2F0116Z02L4] RADIUS: 32 46 32 46 30 31 36 46 5A 48 31 31 39 34 43 41 [2F2F016FZH1194CA] RADIUS: 45 32 5A 4E 31 46 3B 33 31 53 65 73 73 69 6F 6E [E2ZN1F;31Session] RADIUS: 49 44 3D 49 53 45 2D 44 49 41 4E 2F 34 39 33 30 [ID=ISE-SERVER/4930] RADIUS: 38 30 30 31 38 2F 32 39 3B [ 80018/29;] Jan 30 02:57:21.098: RADIUS: NAS-IP-Address [4] 6 192.168.30.100 Jan 30 02:57:21.098: RADIUS(000000FF): Sending a IPv4 Radius Packet Jan 30 02:57:21.099: RADIUS(000000FF): Started 5 sec timeout Jan 30 02:57:21.101: RADIUS: Received from id 1645/86 192.168.30.110:1645, Access-Challenge, len 161 RADIUS: authenticator 42 A3 5F E0 92 13 51 13 - B2 80 56 A3 91 36 BD A1 Jan 30 02:57:21.101: RADIUS: State [24] 91 RADIUS: 35 32 43 50 4D 53 65 73 73 69 6F 6E 49 44 3D 4C [52CPMSessionID=L] RADIUS: 32 4C 34 32 46 32 46 30 31 31 36 5A 4F 32 4C 34 [2L42F2F0116Z02L4] RADIUS: 32 46 32 46 30 31 36 46 5A 48 31 31 39 34 43 41 [2F2F016FZH1194CA] RADIUS: 45 32 5A 4E 31 46 3B 33 31 53 65 73 73 69 6F 6E [E2ZN1F;31Session] RADIUS: 49 44 3D 49 53 45 2D 44 49 41 4E 2F 34 39 33 30 [ID=ISE-SERVER/4930] RADIUS: 38 30 30 31 38 2F 32 39 3B [ 80018/29;] Jan 30 02:57:21.101: RADIUS: EAP-Message [79] 32 RADIUS: 01 53 00 1E 04 10 D7 61 AE 69 3B 88 A1 83 E4 EC 0F B6 EF 68 58 16 49 53 45 2D 44 49 41 4E [ Sai Jan 30 02:57:21.101: RADIUS: Message-Authenticato[80] 18 RADIUS: 3E C9 C1 E1 F2 3B 4E 4C DF CF AC 21 AA E9 C3 F0 [ >;NL!] Jan 30 02:57:21.101: RADIUS(000000FF): Received from id 1645/86 RADIUS/DECODE: EAP-Message fragments, 30, total 30 bytes Jan 30 02:57:21.103: AAA/AUTHEN/LOGIN (000000FF):

Jan 30 02:57:21.103: RADIUS/ENCODE(00000FF):Orig. component type = VPN IPSEC
Jan 30 02:57:21.103: RADIUS/ENCODE(00000FF): dropping service type, "radius-server attribute 6 on-forJan 30 02:57:21.103: RADIUS(000000FF): Config NAS IP: 0.0.0.0
Jan 30 02:57:21.104: idb is NULL
Jan 30 02:57:21.104: RADIUS(000000FF): Config NAS IPv6: ::
Jan 30 02:57:21.104: RADIUS(000000FF): acct\_session\_id: 4245
Jan 30 02:57:21.104: RADIUS(000000FF): sending
Jan 30 02:57:21.104: RADIUS(00000FF): sending
Jan 30 02:57:21.104: RADIUS/ENCODE: Best Local IP-Address 192.168.30.100 for Radius-Server 192.168.30.1
Jan 30 02:57:21.104: RADIUS: Message Authenticator encoded
Jan 30 02:57:21.104: RADIUS(00000FF):

Send Access-Request to 192.168.30.110:1645 id 1645/87, len 332

RADIUS: authenticator 89 35 9C C5 06 FB 04 B7 - 4E A3 B2 5F 2B 15 4F 46 Jan 30 02:57:21.104: RADIUS: Service-Type [6] 6 Login [1] Jan 30 02:57:21.104: RADIUS: Vendor, Cisco [26] 26 Jan 30 02:57:21.104: RADIUS: Cisco AVpair [1] 20 "service-type=Login" Jan 30 02:57:21.104: RADIUS: Vendor, Cisco [26] 36 Jan 30 02:57:21.104: RADIUS: Cisco AVpair [1] 30

"isakmp-phase1-id=cisco.example"

```
Jan 30 02:57:21.104: RADIUS: Calling-Station-Id [31] 13 "192.168.50.130"
Jan 30 02:57:21.104: RADIUS: Vendor, Cisco [26] 64
Jan 30 02:57:21.104: RADIUS: Cisco AVpair [1] 58 "audit-session-id=L2L42F2F0116Z02L42F2F016FZH1194CAE2Z
Jan 30 02:57:21.104: RADIUS: User-Name [1] 7
```

"user1"

Jan 30 02:57:21.104: RADIUS: Vendor, Cisco [26] 21 Jan 30 02:57:21.104: RADIUS: Cisco AVpair [1] 15 "coa-push=true" Jan 30 02:57:21.104: RADIUS: EAP-Message [79] 24 RADIUS: 02 53 00 16 04 10 B0 BB 3E D5 B1 D6 01 FC 9A B7 4A DB AB F7 2F B6 [ S>J/] Jan 30 02:57:21.104: RADIUS: Message-Authenticato[80] 18 RADIUS: 79 43 97 A7 26 17 3E 3B 54 B4 90 D4 76 0F E0 14 [ vC&>;Tv] Jan 30 02:57:21.104: RADIUS: State [24] 91 RADIUS: 35 32 43 50 4D 53 65 73 73 69 6F 6E 49 44 3D 4C [52CPMSessionID=L] RADIUS: 32 4C 34 32 46 32 46 30 31 31 36 5A 4F 32 4C 34 [2L42F2F0116Z02L4] RADIUS: 32 46 32 46 30 31 36 46 5A 48 31 31 39 34 43 41 [2F2F016FZH1194CA] RADIUS: 45 32 5A 4E 31 46 3B 33 31 53 65 73 73 69 6F 6E [E2ZN1F;31Session] RADIUS: 49 44 3D 49 53 45 2D 44 49 41 4E 2F 34 39 33 30 [ID=ISE-SERVER/4930] RADIUS: 38 30 30 31 38 2F 32 39 3B [ 80018/29;] Jan 30 02:57:21.104: RADIUS: NAS-IP-Address [4] 6 192.168.30.100 Jan 30 02:57:21.105: RADIUS(000000FF): Sending a IPv4 Radius Packet Jan 30 02:57:21.105: RADIUS(000000FF): Started 5 sec timeout Jan 30 02:57:21.170: RADIUS: Received from id 1645/87 192.168.30.110:1645, Access-Accept, len 233

RADIUS: authenticator 75 F6 05 85 1D A0 C3 EE - F8 81 F9 02 38 AC C1 B6 Jan 30 02:57:21.170: RADIUS: User-Name [1] 7

"user1"

Jan 30 02:57:21.170: RADIUS: Class [25] 68 RADIUS: 43 41 43 53 3A 4C 32 4C 34 32 46 32 46 30 31 31 [CACS:L2L42F2F011] RADIUS: 36 5A 4F 32 4C 34 32 46 32 46 30 31 36 46 5A 48 [6Z02L42F2F016FZH] RADIUS: 31 31 39 34 43 41 45 32 5A 4E 31 46 3A 49 53 45 [1194CAE2ZN1F:ISE] RADIUS: 2D 44 49 41 4E 2F 34 39 33 30 38 30 30 31 38 2F [-DIAN/493080018/] RADIUS: 32 39 [ 29] Jan 30 02:57:21.170: RADIUS: EAP-Message [79] 6 RADIUS: 03 53 00 04 [ S] Jan 30 02:57:21.170: RADIUS: Message-Authenticato[80] 18 RADIUS: 8A A9 CC 07 61 A2 6D BA E4 EB B5 B7 73 0E EC 28 [ ams(] Jan 30 02:57:21.170: RADIUS: Vendor, Cisco [26] 37 Jan 30 02:57:21.170: RADIUS: Cisco AVpair [1] 31

"ipsec:dns-servers=10.0.50.101"

Jan 30 02:57:21.170: RADIUS: Vendor, Cisco [26] 47 Jan 30 02:57:21.170: RADIUS: Cisco AVpair [1] 41

"ipsec:route-set=prefix 192.168.100.0/24"

Jan 30 02:57:21.170: RADIUS: Vendor, Cisco [26] 30 Jan 30 02:57:21.170: RADIUS: Cisco AVpair [1] 24

"ipsec:addr-pool=group1"

Jan 30 02:57:21.171: RADIUS(000000FF): Received from id 1645/87 RADIUS/DECODE: EAP-Message fragments, 4, total 4 bytes Jan 30 02:57:21.175: AAA/BIND(00000100): Bind i/f Jan 30 02:57:21.175: AAA/AUTHOR (0x100):

Pick method list 'FlexVPN-Authorization-List'

Jan 30 02:57:21.176: %LINEPROTO-5-UPDOWN: Line protocol on Interface Virtual-Access1, changed state to Jan 30 02:57:21.192: %SYS-5-CONFIG\_P: Configured programmatically by process Crypto INT from console as Jan 30 02:57:21.376: %LINEPROTO-5-UPDOWN:

Line protocol on Interface Virtual-Access1, changed state to up

Gebruiker2 debug uitvoer:

#### <#root>

Jan 30 03:28:58.102: AAA/BIND(00000103): Bind i/f Jan 30 03:28:58.102: AAA/AUTHEN/LOGIN (00000103):

Pick method list 'FlexVPN-Authentication-List'

Jan 30 03:28:58.103: RADIUS/ENCODE(00000103):Orig. component type = VPN IPSEC
Jan 30 03:28:58.103: RADIUS/ENCODE(00000103): dropping service type, "radius-server attribute 6 on-forJan 30 03:28:58.103: RADIUS(00000103): Config NAS IP: 0.0.0.0
Jan 30 03:28:58.103: vrfid: [65535] ipv6 tableid : [0]
Jan 30 03:28:58.103: RADIUS(00000103): Config NAS IPv6: ::
Jan 30 03:28:58.103: RADIUS(00000103): acct\_session\_id: 4249
Jan 30 03:28:58.103: RADIUS(00000103): sending
Jan 30 03:28:58.103: RADIUS/ENCODE: Best Local IP-Address 192.168.30.100 for Radius-Server 192.168.30.1
Jan 30 03:28:58.103: RADIUS: Message Authenticator encoded
Jan 30 03:28:58.103: RADIUS(00000103):

Send Access-Request to 192.168.30.110:1645 id 1645/88, len 229 RADIUS: authenticator 71 99 09 63 19 F7 D7 0B - 1D A9 4E 64 28 6F A5 64 Jan 30 03:28:58.103: RADIUS: Service-Type [6] 6 Login [1] Jan 30 03:28:58.103: RADIUS: Vendor, Cisco [26] 26 Jan 30 03:28:58.103: RADIUS: Cisco AVpair [1] 20 "service-type=Login" Jan 30 03:28:58.103: RADIUS: Vendor, Cisco [26] 36 Jan 30 03:28:58.104: RADIUS: Cisco AVpair [1] 30 "isakmp-phase1-id=cisco.example" Jan 30 03:28:58.104: RADIUS: Calling-Station-Id [31] 13 "192.168.50.130" Jan 30 03:28:58.104: RADIUS: Vendor, Cisco [26] 64 Jan 30 03:28:58.104: RADIUS: Cisco AVpair [1] 58 "audit-session-id=L2L42F2F0116Z02L42F2F016FZH1194E444Z Jan 30 03:28:58.104: RADIUS: User-Name [1] 7 "user2" Jan 30 03:28:58.104: RADIUS: Vendor, Cisco [26] 21 Jan 30 03:28:58.104: RADIUS: Cisco AVpair [1] 15 "coa-push=true" Jan 30 03:28:58.104: RADIUS: EAP-Message [79] 12 RADIUS: 02 3B 00 0A 01 75 73 65 72 32 [ ;user2] Jan 30 03:28:58.104: RADIUS: Message-Authenticato[80] 18 RADIUS: 12 62 2F 51 12 FC F7 EC F0 87 E0 34 1E F1 AD E5 [ b/Q4] Jan 30 03:28:58.104: RADIUS: NAS-IP-Address [4] 6 192.168.30.100 Jan 30 03:28:58.104: RADIUS(00000103): Sending a IPv4 Radius Packet Jan 30 03:28:58.105: RADIUS(00000103): Started 5 sec timeout Jan 30 03:28:58.109: RADIUS: Received from id 1645/88 192.168.30.110:1645, Access-Challenge, len 137 RADIUS: authenticator 98 04 01 EA CD 9B 1E A9 - DC 6F 2F 17 1F 2A 5F 43 Jan 30 03:28:58.109: RADIUS: State [24] 91 RADIUS: 35 32 43 50 4D 53 65 73 73 69 6F 6E 49 44 3D 4C [52CPMSessionID=L] RADIUS: 32 4C 34 32 46 32 46 30 31 31 36 5A 4F 32 4C 34 [2L42F2F0116Z02L4] RADIUS: 32 46 32 46 30 31 36 46 5A 48 31 31 39 34 45 34 [2F2F016FZH1194E4] RADIUS: 34 34 5A 4E 32 30 3B 33 31 53 65 73 73 69 6F 6E [44ZN20;31Session] RADIUS: 49 44 3D 49 53 45 2D 44 49 41 4E 2F 34 39 33 30 [ID=ISE-SERVER/4930] RADIUS: 38 30 30 31 38 2F 33 30 3B [ 80018/30;] Jan 30 03:28:58.110: RADIUS: EAP-Message [79] 8 RADIUS: 01 35 00 06 0D 20 [ 5 ] Jan 30 03:28:58.110: RADIUS: Message-Authenticato[80] 18 RADIUS: E3 A6 88 B1 B6 3D 93 1F 39 B3 AE 9E EA 1D BB 15 [ =9] Jan 30 03:28:58.110: RADIUS(00000103): Received from id 1645/88 RADIUS/DECODE: EAP-Message fragments, 6, total 6 bytes Jan 30 03:28:58.112: AAA/AUTHEN/LOGIN (00000103): Pick method list 'FlexVPN-Authentication-List' Jan 30 03:28:58.112: RADIUS/ENCODE(00000103):Orig. component type = VPN IPSEC Jan 30 03:28:58.112: RADIUS/ENCODE(00000103): dropping service type, "radius-server attribute 6 on-for-Jan 30 03:28:58.112: RADIUS(00000103): Config NAS IP: 0.0.0.0 Jan 30 03:28:58.112: vrfid: [65535] ipv6 tableid : [0] Jan 30 03:28:58.113: idb is NULL Jan 30 03:28:58.113: RADIUS(00000103): Config NAS IPv6: :: Jan 30 03:28:58.113: RADIUS/ENCODE(00000103): acct\_session\_id: 4249 Jan 30 03:28:58.113: RADIUS(00000103): sending Jan 30 03:28:58.113: RADIUS/ENCODE: Best Local IP-Address 192.168.30.100 for Radius-Server 192.168.30.1 Jan 30 03:28:58.113: RADIUS: Message Authenticator encoded Jan 30 03:28:58.113: RADIUS(00000103):

Send Access-Request to 192.168.30.110:1645 id 1645/89, len 316 RADIUS: authenticator 56 BD F0 9A 4B 16 5C 6C - 4E 41 00 56 8D C0 3A 8C Jan 30 03:28:58.113: RADIUS: Service-Type [6] 6 Login [1] Jan 30 03:28:58.113: RADIUS: Vendor, Cisco [26] 26 Jan 30 03:28:58.113: RADIUS: Cisco AVpair [1] 20 "service-type=Login" Jan 30 03:28:58.113: RADIUS: Vendor, Cisco [26] 36 Jan 30 03:28:58.113: RADIUS: Cisco AVpair [1] 30 "isakmp-phase1-id=cisco.example" Jan 30 03:28:58.113: RADIUS: Calling-Station-Id [31] 13 "192.168.50.130" Jan 30 03:28:58.113: RADIUS: Vendor, Cisco [26] 64 Jan 30 03:28:58.113: RADIUS: Cisco AVpair [1] 58 "audit-session-id=L2L42F2F0116Z02L42F2F016FZH1194E444Z Jan 30 03:28:58.113: RADIUS: User-Name [1] 7 "user2" Jan 30 03:28:58.113: RADIUS: Vendor, Cisco [26] 21 Jan 30 03:28:58.113: RADIUS: Cisco AVpair [1] 15 "coa-push=true" Jan 30 03:28:58.113: RADIUS: EAP-Message [79] 8 RADIUS: 02 35 00 06 03 04 [ 5] Jan 30 03:28:58.113: RADIUS: Message-Authenticato[80] 18 RADIUS: 47 1F 36 A7 C3 9B 90 6E 03 2C B8 D7 FE A7 13 44 [ G6n,D] Jan 30 03:28:58.113: RADIUS: State [24] 91 RADIUS: 35 32 43 50 4D 53 65 73 73 69 6F 6E 49 44 3D 4C [52CPMSessionID=L] RADIUS: 32 4C 34 32 46 32 46 30 31 31 36 5A 4F 32 4C 34 [2L42F2F0116Z02L4] RADIUS: 32 46 32 46 30 31 36 46 5A 48 31 31 39 34 45 34 [2F2F016FZH1194E4] RADIUS: 34 34 5A 4E 32 30 3B 33 31 53 65 73 73 69 6F 6E [44ZN20;31Session] RADIUS: 49 44 3D 49 53 45 2D 44 49 41 4E 2F 34 39 33 30 [ID=ISE-SERVER/4930] RADIUS: 38 30 30 31 38 2F 33 30 3B [ 80018/30;] Jan 30 03:28:58.114: RADIUS: NAS-IP-Address [4] 6 192.168.30.100 Jan 30 03:28:58.114: RADIUS(00000103): Sending a IPv4 Radius Packet Jan 30 03:28:58.114: RADIUS(00000103): Started 5 sec timeout Jan 30 03:28:58.116: RADIUS: Received from id 1645/89 192.168.30.110:1645, Access-Challenge, len 161 RADIUS: authenticator 84 A3 30 3D 80 BC 71 42 - 1B 9B 49 EF 0B 1B 02 02 Jan 30 03:28:58.116: RADIUS: State [24] 91 RADIUS: 35 32 43 50 4D 53 65 73 73 69 6F 6E 49 44 3D 4C [52CPMSessionID=L] RADIUS: 32 4C 34 32 46 32 46 30 31 31 36 5A 4F 32 4C 34 [2L42F2F0116Z02L4] RADIUS: 32 46 32 46 30 31 36 46 5A 48 31 31 39 34 45 34 [2F2F016FZH1194E4] RADIUS: 34 34 5A 4E 32 30 3B 33 31 53 65 73 73 69 6F 6E [44ZN20;31Session] RADIUS: 49 44 3D 49 53 45 2D 44 49 41 4E 2F 34 39 33 30 [ID=ISE-SERVER/4930] RADIUS: 38 30 30 31 38 2F 33 30 3B [ 80018/30;] Jan 30 03:28:58.116: RADIUS: EAP-Message [79] 32 RADIUS: 01 36 00 1E 04 10 EB 9F A5 AC 70 1F 4D D6 48 05 9D EC 1F 29 67 AE 49 53 45 2D 44 49 41 4E [ 6pM Jan 30 03:28:58.116: RADIUS: Message-Authenticato[80] 18 RADIUS: 08 5E BC EF E5 38 50 CD FB 3C B3 E9 99 0A 51 B3 [ ^8P<Q] Jan 30 03:28:58.116: RADIUS(00000103): Received from id 1645/89 RADIUS/DECODE: EAP-Message fragments, 30, total 30 bytes Jan 30 03:28:58.118: AAA/AUTHEN/LOGIN (00000103):

Pick method list 'FlexVPN-Authentication-List'

Jan 30 03:28:58.118: RADIUS/ENCODE(00000103):Orig. component type = VPN IPSEC Jan 30 03:28:58.118: RADIUS/ENCODE(00000103): dropping service type, "radius-server attribute 6 on-for-Jan 30 03:28:58.118: RADIUS(00000103): Config NAS IP: 0.0.0.0 Jan 30 03:28:58.118: vrfid: [65535] ipv6 tableid : [0] Jan 30 03:28:58.118: idb is NULL
Jan 30 03:28:58.118: RADIUS(00000103): Config NAS IPv6: ::
Jan 30 03:28:58.118: RADIUS/ENCODE(00000103): acct\_session\_id: 4249
Jan 30 03:28:58.118: RADIUS(00000103): sending
Jan 30 03:28:58.118: RADIUS/ENCODE: Best Local IP-Address 192.168.30.100 for Radius-Server 192.168.30.1
Jan 30 03:28:58.119: RADIUS: Message Authenticator encoded
Jan 30 03:28:58.119: RADIUS(00000103):

Send Access-Request to 192.168.30.110:1645 id 1645/90, len 332

RADIUS: authenticator A1 62 1A FB 18 58 7B 47 - 5C 8A 64 FA B7 23 9B BE Jan 30 03:28:58.119: RADIUS: Service-Type [6] 6 Login [1] Jan 30 03:28:58.119: RADIUS: Vendor, Cisco [26] 26 Jan 30 03:28:58.119: RADIUS: Cisco AVpair [1] 20 "service-type=Login" Jan 30 03:28:58.119: RADIUS: Vendor, Cisco [26] 36 Jan 30 03:28:58.119: RADIUS: Cisco AVpair [1] 30

"isakmp-phase1-id=cisco.example"

Jan 30 03:28:58.119: RADIUS: Calling-Station-Id [31] 13 "192.168.50.130" Jan 30 03:28:58.119: RADIUS: Vendor, Cisco [26] 64 Jan 30 03:28:58.119: RADIUS: Cisco AVpair [1] 58 "audit-session-id=L2L42F2F0116Z02L42F2F016FZH1194E444Z Jan 30 03:28:58.119: RADIUS: User-Name [1] 7

"user2"

Jan 30 03:28:58.119: RADIUS: Vendor, Cisco [26] 21 Jan 30 03:28:58.119: RADIUS: Cisco AVpair [1] 15 "coa-push=true" Jan 30 03:28:58.119: RADIUS: EAP-Message [79] 24 RADIUS: 02 36 00 16 04 10 73 B7 F2 42 09 5B AB 21 D8 77 96 A2 F7 C7 83 AD [ 6sB[!w] Jan 30 03:28:58.119: RADIUS: Message-Authenticato[80] 18 RADIUS: B1 68 3C 25 9E FE 52 13 10 69 E6 BB 17 67 6F 18 [ h<?Rigo] Jan 30 03:28:58.119: RADIUS: State [24] 91 RADIUS: 35 32 43 50 4D 53 65 73 73 69 6F 6E 49 44 3D 4C [52CPMSessionID=L] RADIUS: 32 4C 34 32 46 32 46 30 31 31 36 5A 4F 32 4C 34 [2L42F2F0116Z02L4] RADIUS: 32 46 32 46 30 31 36 46 5A 48 31 31 39 34 45 34 [2F2F016FZH1194E4] RADIUS: 34 34 5A 4E 32 30 3B 33 31 53 65 73 73 69 6F 6E [44ZN20;31Session] RADIUS: 49 44 3D 49 53 45 2D 44 49 41 4E 2F 34 39 33 30 [ID=ISE-SERVER/4930] RADIUS: 38 30 30 31 38 2F 33 30 3B [ 80018/30;] Jan 30 03:28:58.119: RADIUS: NAS-IP-Address [4] 6 192.168.30.100 Jan 30 03:28:58.119: RADIUS(00000103): Sending a IPv4 Radius Packet Jan 30 03:28:58.119: RADIUS(00000103): Started 5 sec timeout Jan 30 03:28:58.186: RADIUS: Received from id 1645/90 192.168.30.110:1645, Access-Accept, len 233 RADIUS: authenticator 48 A5 A0 11 ED B8 C2 87 - 35 30 17 D5 6D D7 B4 FD Jan 30 03:28:58.186: RADIUS: User-Name [1] 7

"user2"

Jan 30 03:28:58.186: RADIUS: Class [25] 68 RADIUS: 43 41 43 53 3A 4C 32 4C 34 32 46 32 46 30 31 31 [CACS:L2L42F2F011] RADIUS: 36 5A 4F 32 4C 34 32 46 32 46 30 31 36 46 5A 48 [6Z02L42F2F016FZH] RADIUS: 31 31 39 34 45 34 34 34 5A 4E 32 30 3A 49 53 45 [1194E444ZN20:ISE] RADIUS: 2D 44 49 41 4E 2F 34 39 33 30 38 30 30 31 38 2F [-DIAN/493080018/] RADIUS: 33 30 [ 30] Jan 30 03:28:58.186: RADIUS: EAP-Message [79] 6 RADIUS: 03 36 00 04 [ 6] Jan 30 03:28:58.186: RADIUS: Message-Authenticato[80] 18 RADIUS: 9E A6 D9 56 40 C8 EB 08 69 8C E1 35 35 53 18 83 [ V@i55S] Jan 30 03:28:58.187: RADIUS: Vendor, Cisco [26] 37 Jan 30 03:28:58.187: RADIUS: Cisco AVpair [1] 31 "ipsec:dns-servers=10.0.50.202"

Jan 30 03:28:58.187: RADIUS: Vendor, Cisco [26] 47 Jan 30 03:28:58.187: RADIUS: Cisco AVpair [1] 41

"ipsec:route-set=prefix 192.168.200.0/24"

Jan 30 03:28:58.187: RADIUS: Vendor, Cisco [26] 30 Jan 30 03:28:58.187: RADIUS: Cisco AVpair [1] 24

"ipsec:addr-pool=group2"

Jan 30 03:28:58.187: RADIUS(00000103): Received from id 1645/90
RADIUS/DECODE: EAP-Message fragments, 4, total 4 bytes
Jan 30 03:28:58.190: AAA/BIND(00000104): Bind i/f
Jan 30 03:28:58.190: AAA/AUTHOR (0x104):

Pick method list 'FlexVPN-Authorization-List'

Jan 30 03:28:58.192: %LINEPROTO-5-UPDOWN: Line protocol on Interface Virtual-Access2, changed state to Jan 30 03:28:58.209: %SYS-5-CONFIG\_P: Configured programmatically by process Crypto INT from console as Jan 30 03:28:58.398: %LINEPROTO-5-UPDOWN:

Line protocol on Interface Virtual-Access2, changed state to up

## Gerelateerde informatie

<u>Cisco Technical Support en downloads</u>

#### Over deze vertaling

Cisco heeft dit document vertaald via een combinatie van machine- en menselijke technologie om onze gebruikers wereldwijd ondersteuningscontent te bieden in hun eigen taal. Houd er rekening mee dat zelfs de beste machinevertaling niet net zo nauwkeurig is als die van een professionele vertaler. Cisco Systems, Inc. is niet aansprakelijk voor de nauwkeurigheid van deze vertalingen en raadt aan altijd het oorspronkelijke Engelstalige document (link) te raadplegen.